# HANDLEIDING CLUBSECRETARIAAT 2019-2020

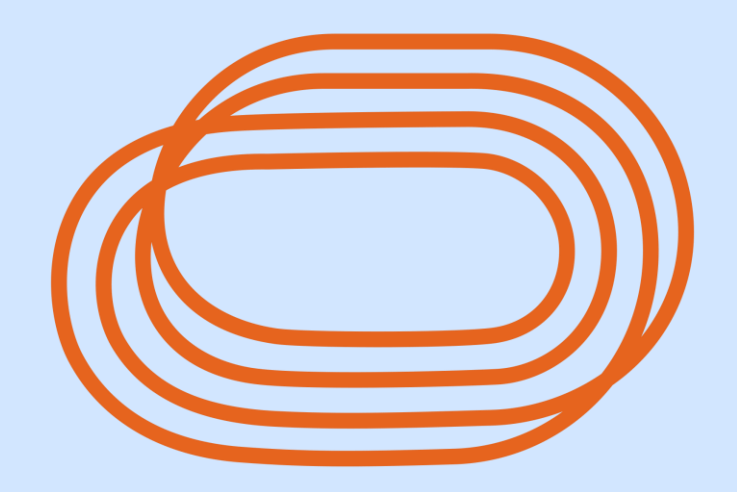

VLAAMSE ATLETIEKLIGA

## **INHOUDSOPGAVE**

| AL     | GE/         | MEEN                                                  | 3                |
|--------|-------------|-------------------------------------------------------|------------------|
| 1      |             | Voorstelling federatie                                | 3                |
| 2      |             | Organogram                                            | 4                |
| 3      |             | Raad van Bestuur                                      | 5                |
| 4      |             | Dagelijks bestuur                                     | 5                |
| 5      |             | Topsportcommissie                                     | 5                |
| 6      |             | Beleidscommissie Competitie                           | 5                |
| 7      |             | Beleidscommissie Jeugd                                | 5                |
| 8      |             | Beleidscommissie Recreatie                            | 6                |
| 9      |             | Overige                                               | 6                |
| AA     | NSL         | UITEN ALS VERENIGING BIJ DE FEDERATIE                 | 7                |
| 1      |             | Voorwaarden voor aansluiting                          | 7                |
| . 1    | .1          | Atletiekvereniging                                    | 7                |
| 1      | .2          | iog/recreantenvereniging                              | .7               |
| 2      |             | Administratieve verplichtingen                        | 7                |
| 3      |             | Procedure                                             | 8                |
| 4      |             | Verplichtingen van de verenigingen                    | 8                |
| 5      |             | Financieel                                            | 8                |
| ΔΙ     | ٨RI         | IS-SOFTWARE                                           | 10               |
|        | AD          |                                                       |                  |
| 1      | 1           | Soorton accounte:                                     |                  |
| י<br>ר | ••          | Stortpaging                                           |                  |
| ۲<br>۲ | ) 1         | Do mony on tool/bally                                 | .U               |
| 2      | 2. I<br>D D | De Inicipal de Workbalk                               | . I<br>(1        |
| 2      | <u></u>     | De Holizolitale werkbalk                              | . I<br>(1        |
| 2      |             | Structuur pagipa's                                    | . I<br>ເວ        |
| ა<br>ა | 0 1         | Juictuu pagilla 5                                     | . Z              |
| נ<br>ר | ). I<br>) 7 | LIJSLEII                                              | . 2              |
| נ<br>ר | ).Z         | lititianbara titals and rean bat informatiof armuliar |                  |
| נ<br>ר | ).)<br>) /  | Dickiappare titels onder add met informatierormutier  |                  |
| ر<br>۲ | 0.4         | Worken met de Alabus teopossing                       | . )<br>15        |
| 4      | 1 1         | Parishogrinnon                                        | . )<br>15        |
| 4      | +.  <br>1 つ |                                                       | . 5              |
| 4      | +. Z<br>1 2 | Lodonadministratio                                    | .7               |
| 4      | +.J         |                                                       | .7<br>) /        |
| 4      | +.4+<br>1 5 | Trainers                                              | .4<br>)5         |
| 4      | 1.0         | Tamers                                                | .)<br>5          |
| 5      | 1.0         | Function 2                                            | .)<br>7          |
| 5      | . 1         | Events Wedstrijden                                    | ./<br>)7         |
|        | ). I<br>: ว | Events - Weustrijuen                                  | ./<br>>^         |
| 4      | ).Z         |                                                       | )U<br>)          |
| 0      | . 1         | INSCHRIJVINGEN KAMPIOENSCHAPPEN                       | ) <u>/</u><br>)) |
|        | ). I        | keuze kampioenschap                                   | ))<br>))         |
| 0      | ).Z         | Overwicht ingeschreiten elubladen                     | )3<br>)E         |
|        |             |                                                       | 2                |
| AD     | MIN         |                                                       | 36               |
| 1      |             | Deadlinekalender                                      | 6                |
| 2      |             | Officiele berichten                                   | 6                |
| 3      |             | Reglementen                                           | 6                |
| VEI    | RZE         | EKERINGEN                                             | 37               |
| FO     | ND:         | SEN                                                   | 38               |
| SPO    | ORT         | <b>FKAMPEN</b>                                        | 39               |
|        |             |                                                       |                  |

## 1 Voorstelling federatie

De Vlaamse Atletiekliga v.z.w. (V.A.L.) werd als gevolg van de wet op de culturele autonomie en de decreten van de Nederlandse Cultuurraad, opgericht op 6 februari 1978. Voordien was er enkel nationale Belgische Atletiekbond.

De zetel van de federatie is gevestigd te 1020 Brussel, Marathonlaan 119, bus C.

| Voorzitter       | Vanaf      | Tot      |
|------------------|------------|----------|
| Raymond Dubois   | 05-04-78   | 17-03-86 |
| Guido Van Diest  | 17-03-86   | 30-03-91 |
| Rudy Verlaeckt   | 30-03-91   | 08-12-98 |
| Dirk Janssens    | 27-03-99   | 28-12-99 |
| Guido Van Diest  | 25-03-00   | 29-03-03 |
| Eddy De Vogelaer | 29-03-03   | 23-03-19 |
| Gery Follens     | 23-03-2019 |          |

Tabel 1 - Geschiedenis voorzitters

De Vlaamse Atletiekliga vzw is de sportfederatie die de atletiek in Vlaanderen en in Brussel Hoofdstad organiseert voor sporters vanaf 6 jaar tot 99 jaar.

De federatie ondersteunt zowel een recreatief als een competitief aanbod met respect voor kansengroepen.

De Vlaamse Atletiekliga vzw biedt medisch en ethisch verantwoorde sportactiviteiten aan voor alle leeftijdsgroepen, bouwt aangepaste begeleiding uit in haar verenigingen en vormt kwaliteitsvolle trainers, bestuurders en juryleden.

De federatie informeert, ondersteunt en begeleidt de verenigingen en de verenigingsleden .

De Vlaamse Atletiekliga vzw biedt getalenteerde atleten, die via diverse initiatieven worden gedetecteerd, optimale ontplooiingskansen op basis van ontwikkelingslijnen met het oog op een internationale uitstraling via topsportprestaties.

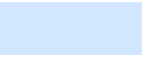

2 Organogram

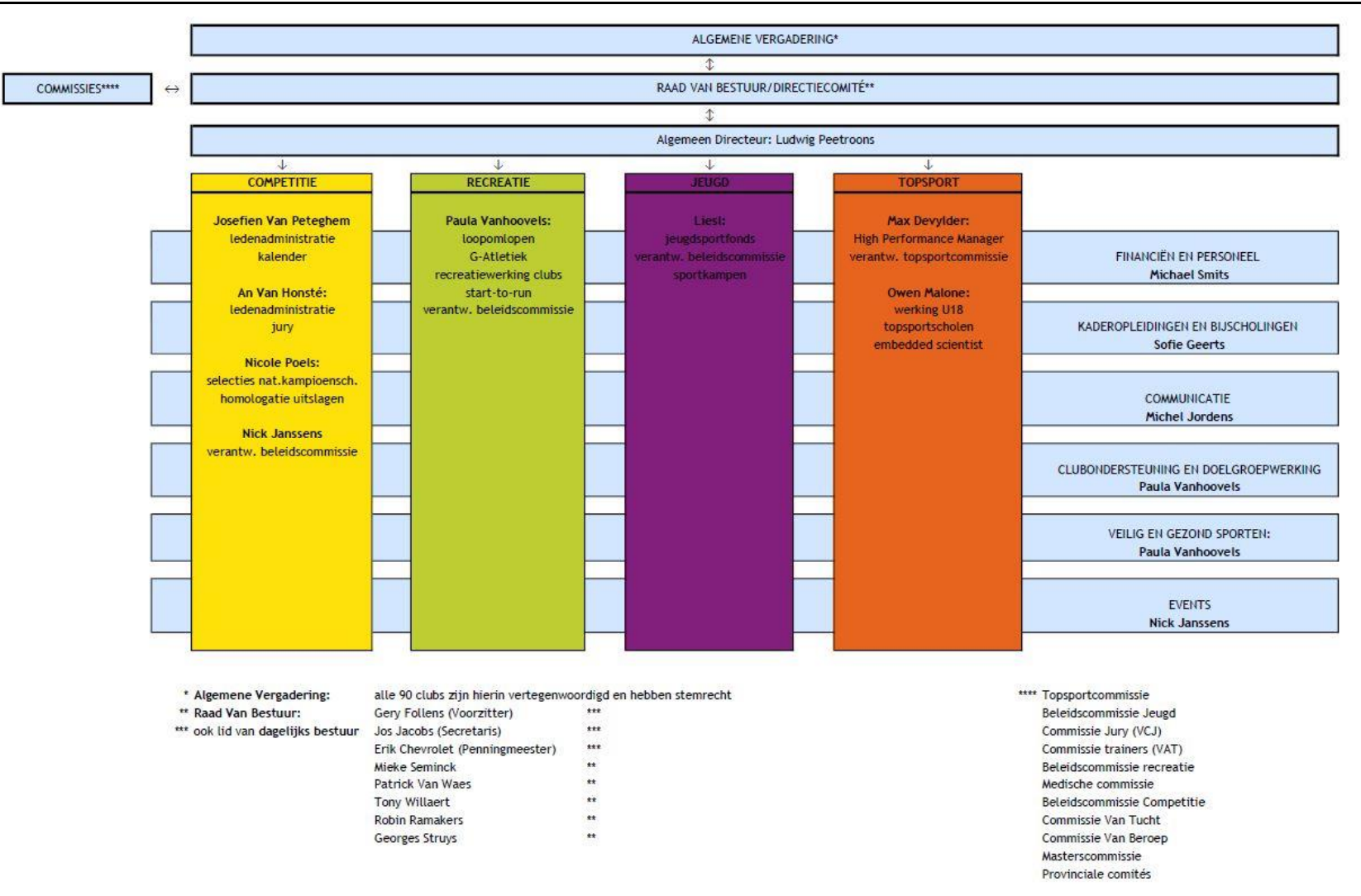

Figuur 1 - Organogram (status op 1/05/2019)

## Raad van Bestuur

#### Samenstelling na de AV 23/03/2019:

| Gery Follens     | voorzitter                             |
|------------------|----------------------------------------|
| Jos Jacobs       | secretaris                             |
| Erik Chevrolet   | penningmeester                         |
| Mieke Seminck    |                                        |
| Patrick Van Waes |                                        |
| Georges Struys   | voorzitter beleidscommissie Competitie |
| Robin Ramakers   | Vvoorzitter beleidscommissie Jeugd     |
| Tony Willaert    | voorzitter beleidscommissie Recreatie  |
| -                |                                        |

voorzitter

#### 4

5

7

3

# Dagelijks bestuur

Gery Follens Jos Jacobs Erik Chevrolet Ludwig Peetroons Michael Smits

secretaris penningmeester Algemeen Directeur Financieel Directeur

## Topsportcommissie

|                       | voorzitter commissie (technisch directeur topsport) |
|-----------------------|-----------------------------------------------------|
| Gery Follens          | (voorzitter Vlaamse Atletiekliga                    |
| Patrick Van Waes      | bestuurslid Vlaamse Atletiekliga                    |
| Cédric Van Branteghem | afgevaardigde elite atleten                         |
| Rudi Diels            | kwaliteitsmanager spurt-horden                      |
| Fernando Oliva        | kwaliteitsmanager meerkamp-springen                 |
| Rik Didden            | kwaliteitsmanager halve fond-fond                   |
| Rutger Smith          | kwaliteitsmanager werpen                            |
| Owen Malone           | embedded scientist                                  |
| Sofie Debaere         | afgevaardigde Sport Vlaanderen                      |
| Peter Robbens         | afgevaardigde trainers                              |
| Frank De Smedt        | afgevaardigde clubs                                 |
| Thomas De Bock        | afgevaardigde clubs                                 |
|                       |                                                     |

## 6 Beleidscommissie Competitie

Georges Struys voorzitter commissie Jean-Pierre De Staercke Frank De Smedt Berten De Vleeschauwer Ken Follens Peter Robbens Patrick Van Caelenberghe Katrien Vanwolleghem Rudy Verlaeckt Nick Janssens verantwoordelijk personeelslid

## Beleidscommissie Jeugd

| Robin Ramakers   | voorzitter            |           |
|------------------|-----------------------|-----------|
| Bert Misplon     |                       |           |
| Erwin Scheys     |                       |           |
| Johan Permentier |                       |           |
| Kevin De Becker  |                       |           |
| Peter Wijns      |                       |           |
| Willy Nys        |                       |           |
| Liesl Van Barel  | verantwoordelijk pers | oneelslid |

## Beleidscommissie Recreatie

| Tony Willaert    | voorzitter commissie           |
|------------------|--------------------------------|
| Betty Autrique   |                                |
| Marc Beullens    |                                |
| Roland De Bois   |                                |
| Nele Groenweghe  |                                |
| Wim Poelmans     |                                |
| Fabienne Truyens |                                |
| Roland Van Daele |                                |
| Geert Verdoodt   |                                |
| Paula Vanhoovels | verantwoordelijk personeelslid |
|                  |                                |

# Overige

8

9

- Commissie van Tucht
- Commissie van Beroep
- Masterscommissie
- Medische commissie
- Vlaamse Atletiek Trainers (VAT)
- Vlaamse Commissie Jury (VCJ)
- Provinciale Commissies Jury (PCJ)
- Provinciale Comités (PC)

# AANSLUITEN ALS VERENIGING BIJ DE FEDERATIE

## 1 Voorwaarden voor aansluiting

#### 1.1 Atletiekvereniging

Vereniging gericht naar competitie én recreatie.

- op het ogenblik van de aanvraag tot aansluiting minstens 30 leden tellen
- geleid worden door een bestuur van minstens 5 personen waaronder een voorzitter, een secretaris en een penningmeester. Deze functies zijn onverenigbaar.
- binnen een termijn van 3 maanden, na haar aanvaarding, moet de vereniging een VZW-statuut hebben.
- haar medewerking verlenen aan de Vlaamse Atletiekliga voor het organiseren van wedstrijden voor zover er geen bewijs geleverd is van materiële onmogelijkheid.

#### 1.2 jog/recreantenvereniging

Vereniging enkel gericht naar recreatie (jogaanbod of variant).

- op het ogenblik van de aanvraag tot aansluiting minstens 15 leden tellen
- vanaf 30 leden: minstens geleid worden door 3 bestuursleden en binnen een termijn van 3 maanden een VZW-statuut hebben met minstens 5 bestuursleden waaronder een voorzitter, een secretaris en een penningmeester. Deze functies zijn onverenigbaar.

#### Voor beide verenigingsvormen geldt:

- De statuten en reglementen mogen niet in strijd zijn met de statuten, reglementen en besluiten van de Vlaamse Atletiekliga, noch met de wet, decreten en Koninklijke Besluiten;
- De vereniging staat volledig borg voor haar financiële verplichtingen en voor deze van haar verenigingsleden tegenover de Vlaamse Atletiekliga;
- De vereniging is niet aangesloten bij een andere liga van de K.B.A.B. .
- 2

## Administratieve verplichtingen

Een vereniging die wenst aan te sluiten bij de Vlaamse Atletiekliga dient aan volgende voorwaarden te voldoen:

- 1. Een aanvraag tot aansluiting overmaken aan de Vlaamse Atletiekliga, waarbij ingestemd wordt met de voorwaarden tot aansluiting. Deze moet ondertekend zijn door de voorzitter en de secretaris van de Raad van Bestuur of van het voorlopig bestuur.
- 2. Een zo volledig mogelijk ingevuld identiteitsformulier overmaken aan de Vlaamse Atletiekliga, ondertekend door de secretaris of de voorzitter.
  - Dit identiteitsformulier moet minstens de volgende info bevatten:
    - Naam vereniging
    - Adres zetel v.z.w.
    - Clubafkorting (max. 4 letters)
    - Clubkleuren
    - Namen en adressen van de RvB of van het voorlopig bestuur

Het identiteitsformulier kan men opvragen op het algemeen secretariaat, josefien@atletiek.be

- het aansluitingsbedrag en de waarborg storten op de rekening van de Vlaamse Atletiekliga. Deze bedragen kan men terugvinden op de website via http://www.atletiek.be/admin/storage/main/bijlage-bij-voorstel-van-begroting-2019.pdf
- 4. de statuten of voorlopige statuten van de vereniging indienen (vanaf 30 leden).
- 5. Een nominatieve ledenlijst (30 leden bij atletiekvereniging 15 bij jogvereniging) overmaken aan de Vlaamse Atletiekliga.

## 3 Procedure

- 1. De Vlaamse Atletiekliga maakt de aanvraag tot aansluiting, met de benaming, de verenigingskleuren, het adres van de vereniging en de namen en adressen van de Raad van Bestuur of het voorlopig bestuur binnen 7 dagen bekend in de officiële berichten.
- 2. Gedurende 30 kalenderdagen na publicatie in de officiële berichten van de Vlaamse Atletiekliga kunnen de verenigingen hun eventuele bezwaren en opmerkingen schriftelijk kenbaar maken aan de Vlaamse Atletiekliga.
- 3. Na verloop van deze termijn wordt de aanvraag op de agenda van de eerstvolgende vergadering van de Raad van Bestuur geplaatst. Deze onderzoekt de aanvraag op conformiteit met de voorwaarden (zoals hierboven opgesomd) alsook de eventueel ingediende bezwaren. Zij kan beslissen tot een bijkomend onderzoek bij aanvrager of bij de bezwaar hebbende vereniging. Binnen de 45 dagen na het verstrijken van de termijn vastgelegd in lid 2 beslist de Raad van Bestuur over de aanvaarding. Deze beslissing wordt gepubliceerd in de officiële berichten.

## 4 Verplichtingen van de verenigingen

De erkende vereniging is verplicht:

- 1. haar elektronisch inlichtingenformulier bij te houden in Alabus;
- 2. conform de VZW-wetgeving elke wijziging aan de statuten of reglementen van de vereniging evenals elke wijziging aan de samenstelling van de raad van bestuur van de vereniging te publiceren in het Belgisch Staatsblad;
- 3. haar administratieve verplichtingen ten overstaan van de Vlaamse Atletiekliga uit te voeren via de elektronisch beschikbare middelen (ledenbeheer, kalenderbeheer, verzekeringen,...);
- 4. haar communicatie en uitgaven in het Nederlands op te stellen;
- 5. lidgelden van verenigingsleden te innen;
- 6. op 31 oktober van het jaar volgend op de aanvaarding
  - a. als atletiekvereniging minimum 50 leden tellen waarvan 40 met startnummer
  - b. als jog/recreantenvereniging minimum 30 leden tellen waarvan 20 met recreantenvergunning.
- 7. Als atletiekvereniging op 31 augustus van het jaar volgend op de aanvaarding evenveel juryleden te hebben als het aantal stemmen die haar toegekend werden op de laatste A.V. met een minimum van drie.
- 5

## Financieel

Overzicht van de verenigingsbijdragen terug te vinden via deze link: <u>http://www.atletiek.be/admin/storage/main/bijlage-bij-voorstel-van-begroting-2019.pdf</u>

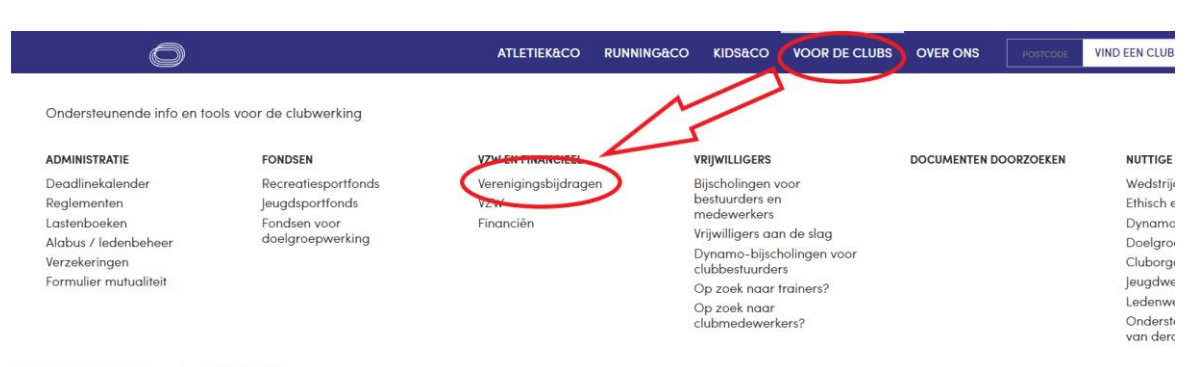

€250

#### 1. Atletiekvereniging

•

- Waarborg:
  - Aansluiting nieuwe vereniging: €500
- Jaarlijks lidgeld: €300
- Jaarlijkse kost per verenigingslid: €0,30
- Jaarlijkse forfaitaire kost verzekering voor atleten die komen proberen en promotionele activiteiten: €50
- Jaarlijkse forfaitaire kost verzekering voor niet-vergunninghouders (juryleden, bestuursleden, trainers, medewerkers) €60

#### 2. Jog/Recreantenvereniging

- Waarborg: €125
- Aansluiting nieuwe vereniging: & 250
- Jaarlijks lidgeld: €150
- Jaarlijkse kost per verenigingslid: €0,30
- Jaarlijkse forfaitaire kost verzekering voor atleten die komen proberen en promotionele activiteiten: €50
- Jaarlijkse forfaitaire kost verzekering voor niet-vergunninghouders (juryleden, bestuursleden, trainers, medewerkers) €60

# ALABUS-SOFTWARE

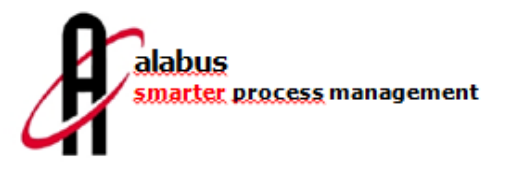

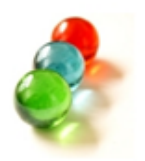

## Inleiding

1

2

Deze handleiding dient als algemene toelichting voor de gebruikers van de **alabus-software**. De voorbeelden zijn geplukt uit de toepassing die voor de Vlaamse Atletiekliga ontwikkeld werd. Ze kan als naslagwerk gebruikt worden.

Mochten er toch kleine afwijkingen zijn tussen deze handleiding én de realiteit op uw scherm, dan kunnen deze veroorzaakt zijn door updates of aanpassingen aan de oorspronkelijke versie.

#### 1.1 <u>Soorten accounts:</u>

- "Club" = volledige toegang op alle clubgegevens
- **"Clubread"** = lees-toegang op alle clubgegevens (niet bijmaken, aanpassen noch verwijderen, wel lijsten maken)
- "ClubCalendar" = schrijf-toegang op Events, lees-toegang op de rest (kan meetings aanmaken en beheren)
- "ClubSubscription" = schrijf-toegang op inschrijvingen, lees-toegang op de rest (kan atleten inschrijven voor kampioenschappen).

Deze zijn UNIEK en mogen dus niet doorgegeven worden! Wij raden aan om het paswoord onmiddellijk aan te passen!

Bijkomende accounts of aanpassingen kan u aanvragen via josefien@atletiek.be.

## Startpagina

|                         |                                                                            | <ul> <li>Query</li> </ul>           | v                                           | 9                                                                                                    |            |                                                       |                   |                                                                          | Pagina 1 /       | 1(1) + + + |
|-------------------------|----------------------------------------------------------------------------|-------------------------------------|---------------------------------------------|----------------------------------------------------------------------------------------------------|------------|-------------------------------------------------------|-------------------|--------------------------------------------------------------------------|------------------|------------|
| Leden                   | Verenigingsnr.*                                                            | <ul> <li>Afkorting* [abc</li> </ul> | Vereniningsnaam*                            | Provincie                                                                                                    | Secretaris | Actief?                                               | Verpl. decr.      | Parent club                                                              | Instantie van re | Straat + N |
| Functies                |                                                                            |                                     |                                             | and the second second s |            |                                                       |                   | Vlaamse Atletie                                                          | Vlaamse Atletie  | 1          |
| Trainers<br>Commissies  |                                                                            |                                     |                                             |                                                                                                    |            |                                                       |                   |                                                                          |                  |            |
| Events                  |                                                                            |                                     |                                             |                                                                                                    |            |                                                       |                   |                                                                          |                  |            |
| Producten               |                                                                            |                                     |                                             |                                                                                                    |            |                                                       |                   |                                                                          |                  |            |
| Terreinen<br>Resultaten |                                                                            |                                     |                                             |                                                                                                    |            |                                                       |                   |                                                                          |                  |            |
| Notities                |                                                                            |                                     |                                             |                                                                                                    |            |                                                       |                   |                                                                          |                  |            |
| Bijlagen                |                                                                            |                                     |                                             |                                                                                                    |            |                                                       |                   |                                                                          |                  |            |
|                         |                                                                            | verwijderen                         |                                             |                                                                                                    |            |                                                       |                   |                                                                          |                  |            |
|                         | Verenigingsnr.*                                                            | verwijderen                         | Afkorting*                                  |                                                                                                    |            | Verenigingsnaan                                       | *                 | Туре                                                                     |                  |            |
|                         | Verenigingsnr.*                                                            | verwijderen                         | Afkorting*                                  |                                                                                                    |            | Verenigingsnaam                                       | *                 | Type<br>Vereniging                                                       |                  |            |
|                         | Verenigingsnr.*                                                            | verwijaeren                         | Afkorting*                                  | and the second                                                                                                    |            | Verenigingsnaan<br>Actief?                            | *<br>Verpl. decr. | Type<br>Vereniging<br>Parent club                                        | )<br>Intickling  |            |
|                         | Verenigingsnr.*<br>Provincie<br>Oost-Vlaanderen                            | verwijderen                         | Afkorting*                                  |                                                                                                    |            | Verenigingsnaam<br>Actief?                            | *<br>Verpl. decr. | Type<br>Vereniging<br>Parent club<br>Vlaamse At                          | letiekliga       |            |
|                         | Verenigingsnr.*<br>Provincie<br>Oost-Vlaanderen<br>Straat + Nr.            | verwijderen                         | Afkorting*<br>Secretaris<br>Postcode        |                                                                                                    |            | Verenigingsnaan<br>Actief?<br>V<br>Plaats             | *<br>Verpl. decr. | Type<br>Vereniging<br>Parent club<br>Vlaamse At<br>Land<br>België        | )<br>letiekliga  |            |
|                         | Verenigingsnr.*<br>Provincie<br>Oost-Vlaanderen<br>Straat + Nr.<br>E-mail* | verwijderen                         | Afkorting*<br>Secretaris<br>Postcode        |                                                                                                    |            | Verenigingsnaan<br>Actief?<br>V<br>Plaats<br>Telefoon | *<br>Verpl. decr. | Type<br>Vereniging<br>Parent club<br>Vlaamse At<br>Land<br>België<br>Gsm | letiekliga       |            |
|                         | Verenigingsnr.*<br>Provincie<br>Oost-Vlaanderen<br>Straat + Nr.<br>E-mail* | verwijderen                         | Afkorting*<br>Secretaris<br>Postcode<br>Web |                                                                                                    |            | Verenigingsnaan<br>Actief?<br>Plaats                  | *<br>Verpl. decr. | Type<br>Vereniging<br>Parent club<br>Vlaamse At<br>Land<br>België<br>Gsm | letiekliga       |            |

Op de startpagina zijn er drie belangrijke onderdelen:

- 1. De menu- en taakbalk.
- 2. De horizontale werkbalk.

3. De verticale werkbalk (deze is verschillend naargelang de tab die gekozen wordt in de horizontale werkbalk).

#### 2.1 <u>De menu- en taakbalk</u>

| 🎸 alabus Vlaamse Atletiekliga [Vlaamse Atletiekliga (Mandant) | ] - Club) |
|---------------------------------------------------------------|-----------|
| Bestand Rapporten Help                                        |           |
| ⇔ ▼ ⇔ ▼                                                       |           |

De menu- en taakbalk bevat een beperkt aantal functies. Onder "Bestand" zit enkel de exit-functie om de toepassing te verlaten.

onder "Rapporten" zitten een aantal functies om de schermgegevens om te zetten naar Excelbestanden en een knop om een export te maken van de ledenlijst op dat moment ("Club/Leden Statistic Report").

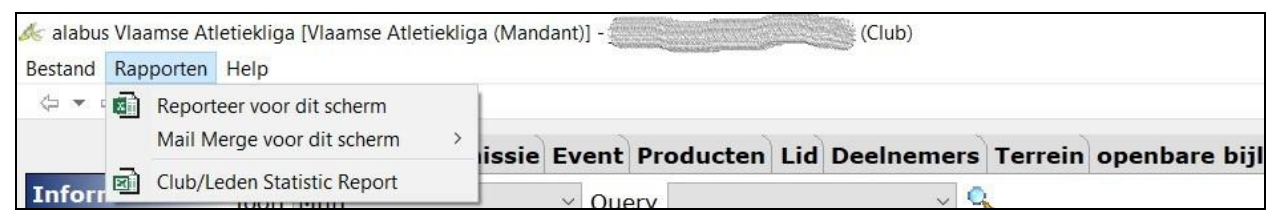

Onder "Help" heb je - naast informatieve gegevens - de mogelijkheid om je wachtwoord aan te passen en persoonlijke voorkeuren in te stellen over je startpagina in Alabus.

#### 2.2 <u>De horizontale werkbalk</u>

| Vereniging | Commissie | Event | Producten | Lid Dee | Inemers | Terrein | openbare bijlage |
|------------|-----------|-------|-----------|---------|---------|---------|------------------|
| Toon Mijn  |           | ∨ Que | ry        |         | ~ 🤇     |         |                  |

Via de tabs op de horizontale werkbalk kan je doorklikken naar de verschillende onderdelen van de toepassing.

#### 2.3 <u>De verticale werkbalk</u>

| Ve            |            |                    |                |  |
|---------------|------------|--------------------|----------------|--|
| Informatie To |            |                    |                |  |
| Leden         |            |                    |                |  |
| Functies      |            | 9                  |                |  |
| Trainers      |            | Vereniging Commiss | ie Event Produ |  |
| Commissies    | Informatie | Toon Alle          | ~ Query        |  |
| Events        | Discipline | Naam* [abc]        | Meeting nr     |  |
| Producten     | Leden      | Jeugddag           | 20031          |  |
| Terreinen     | Deelnemers | BK Masters Indo    | 20030          |  |
| Resultaten    | Resultaten | Belgisch Studen    | 20056          |  |
| Notities      | Biilagen   | BK Veldlopen M     | 20028          |  |
| Dilla a su    |            | BK Cad/Sch Ind     | 20029          |  |
| Bijlagen      |            | BK Jun/Bel Indoor  | 20027          |  |
| <             |            | Finale CrossCup    | 20026          |  |

Afhankelijk van de tab die je gekozen hebt op de <u>horizontale</u> werkbalk, verschijnen er in de verticale werkbalk een aantal specifieke onderverdelingen.

## 3 Structuur pagina's

De structuur van de pagina's en de presentatie van de gegevens op de pagina's is overal identiek in deze toepassing: lijsten + informatie- of invulformulieren. Afhankelijk van de keuze in de horizontale werkbalk, zullen verschillende opties zichtbaar worden in de verticale werkbalk (afhankelijk van de gegevens die beschikbaar zijn of kunnen bewerkt worden).

Op die manier is het mogelijk om snel gegevens op te zoeken of pagina's te bereiken. Zo levert bv. De combinatie van 'Vereniging' (horizontaal) en 'Leden' (verticaal) onmiddellijk een overzicht van het volledige ledenbestand van de club op.

#### 3.1 <u>Lijsten</u>

Alle lijsten worden getoond in tabelvorm. De actieve velden zijn blauw gekleurd om aan te tonen dat deze lijn voor bewerking beschikbaar is.

Ter info: scrollen in lijsten is niet mogelijk! Om verder te gaan, moet je de pijltjes rechts gebruiken.

| en<br>cties<br>ners<br>missies<br>nts<br>ducten | Provincie<br>Oost-Vlaanderen<br>Straat + Nr.             | Secretaris<br>Postcode |                     | Actief? Plaats                      | Vereniging Parent club Vlaamse Atletiekl Land Pateiä | liga   |  |
|-------------------------------------------------|----------------------------------------------------------|------------------------|---------------------|-------------------------------------|------------------------------------------------------|--------|--|
| ties I I I I I I I I I I I I I I I I I I I      | Provincie<br>Oost-Vlaanderen<br>Straat + Nr.<br>Straail* | Secretaris<br>Postcode |                     | Actief? Plaats                      | Parent club<br>Vlaamse Atletiekl<br>Land             | liga   |  |
| ners<br>missies<br>its<br>ucten                 | Oost-Vlaanderen<br>Straat + Nr.                          | Postcode               |                     | Plaats                              | Vlaamse Atletiek                                     | liga   |  |
| missies<br>ts<br>ucten                          | Straat + Nr.                                             | Postcode               |                     | Plaats                              | Land                                                 |        |  |
| ucten                                           | E-mail*                                                  |                        | - 10 AU             | Contraction of the second           | Delet"                                               |        |  |
| ucten<br>linen                                  | F-mail*                                                  |                        |                     | Contraction in the second states of | Beigle                                               |        |  |
| inen                                            |                                                          | Web                    | T                   | Telefoon                            | Gsm                                                  | Gsm    |  |
|                                                 |                                                          |                        |                     |                                     |                                                      |        |  |
| Itaten                                          | Opmerkingen                                              |                        |                     |                                     |                                                      |        |  |
| ies                                             |                                                          |                        |                     |                                     |                                                      |        |  |
| gen T                                           | Foon Leden                                               | ✓ Query                |                     | ~ 🔍 р                               | agina 1 / 76 (1281) 🐗                                | 4      |  |
|                                                 | Lifenummer                                               | Geslacht*              | ▲ Naam [abo         | c] Vereniging                       | Startnuming                                          | er Sta |  |
|                                                 |                                                          | Vrouw                  | E State State State |                                     |                                                      |        |  |
|                                                 |                                                          | Man                    |                     |                                     |                                                      |        |  |

De kolomvolgorde (in bovenstaand voorbeeld: 'Lifenummer', 'Geslacht', 'Naam', 'Vereniging',...) en kolombreedte kan je bij iedere lijst naar eigen voorkeur aanpassen door de kolommen te verslepen. Indien je een bepaalde volgorde wil opslaan, klik je rechts op één van de kolomtitels en klik je op "Bewaar Table Settings". De volgende keer dat je deze lijst opzoekt zal de opgeslagen volgorde verschijnen.

## 3.2 Informatie- of invulformulieren

In het formulier zijn de invulvelden beschikbaar van de gegevens die zichtbaar zijn in de lijsten.

Ofwel zijn deze standaard ingevuld vanuit de bestaande database van de club, ofwel zijn de velden in te vullen met nieuwe gegevens. Grijze vakken kan je zelf niet aanpassen. De witte vakken zijn vrij in te vullen door de gebruiker.

Bij sommige formulieren zijn er ook uitklapbare velden voorzien (bv. 'Terrein). Deze laten toe sneller te kiezen uit een lijst.

|          | Vereniging Commi               | ssie Event Produ             | ucten Lid D | eelnemers    | Terrein openb   | are bijlage   |          |
|----------|--------------------------------|------------------------------|-------------|--------------|-----------------|---------------|----------|
| formatie | Toon Alle                      | ~ Query                      |             | ~ 🤇          | Pagin           | a 1 / 10 (94) |          |
| scipline | Naam* [abc]                    | Meeting nr                   | Status      | 1            | Type meeting*   | Soort         | ▼ Be     |
| den      |                                |                              | Geaccept    | eerd (       | Cluborganisatie | Andere        |          |
| elnemers |                                |                              | Geaccept    | eerd (       | Dutdoor         | Jeugdmeeting  | 0        |
| sultaten | sportkamp :                    |                              | Geaccept    | eerd (       | Cluborganisatie | Sportkamp     | -        |
| ilagen   | BK                             | an and an an                 | Geaccept    | eerd \       | Negwedstrijden  | Wegwedstrijd  | 0        |
| lagen    |                                |                              | Geaccept    | eerd (       | Dutdoor         | Kampenmeetii  | ng 💷     |
|          | sportkamp : Atl.               | . Constants                  | Geaccept    | eerd (       | Cluborganisatie | Sportkamp     |          |
|          | < enerthamp tAtla              |                              | Concept     | oord (       | Pluborganicatio | Sportkomp     |          |
|          | Alle a b c d e f g             | h i j k l m n o              | pqrst       | u v w x y    | z Vereniging    | ~ avio        | Zo       |
|          | 🕂 Nieuw 🗙 V                    | erwijderen 🖸 Kop             | piëer Upda  | ten event ty | /pe/categorie   |               |          |
|          | Naam*                          | Bijkomende                   | naam        | Meeting r    | ۱r              | Status        |          |
|          | Constant and the second second |                              |             |              |                 | Geaccepteerd  | $\sim$   |
|          | Type meeting*                  | Soort                        |             | Begin*       |                 | Einde*        |          |
|          | Cluborganisatie                | <ul> <li>✓ Andere</li> </ul> | ~           | £            |                 | ( )<br>(      |          |
|          | Vereniging*                    | Verenigings                  | nummer      | Verenigin    | ng Provincie    | Max. ouderdom | prestati |
|          |                                |                              |             |              |                 |               |          |
|          | Terrein                        | Straat + Nr.                 |             | Postcode     |                 | Plaats        |          |
|          |                                |                              |             |              |                 |               |          |
|          | Stop toevoegen va              | an led                       |             |              |                 |               |          |
|          |                                |                              |             |              |                 |               |          |

## 3.2.1 De verschillende velden:

| Type Veld | Benaming veld &                                                                                                    |  |  |
|-----------|----------------------------------------------------------------------------------------------------|--|--|
|           | beschrijving mogelijkheden                                                                                                    |  |  |
|           | Blanco veld                                                                                                    |  |  |
|           | Hier kunnen letters, cijfers, tekens, uitgebreide<br>teksten, mailadressen of URL's (zonder beperking)<br>worden ingevoerd.                                                                                                    |  |  |
|           | Tekstveld                                                                                                    |  |  |
|           | Klik op het gele icoontje en er opent een tekstveld, waarin je maximaal 5000 tekens kan plaatsen.                                                                                                    |  |  |
|           | Datumveld                                                                                                    |  |  |
|           | Men kan hier onmiddellijk manueel een datum invoeren<br>(vorm = xx.xx.xxx) of gebruikmaken van het<br>datumicoontje om een keuze te maken uit de<br>datumtabel. Wanneer manueel geen jaartal wordt<br>ingebracht, wordt automatisch het huidige jaar<br>ingevuld. |  |  |

| Keuzeveld<br>Klikken op het pijltje levert een keuze op uit vooraf<br>vastgelegde mogelijkheden. Bij het intikken van de<br>eerste letter van één van de mogelijkheden wordt dit<br>veld eveneens automatisch opgevuld. |
|----------------------------------------------------------------------------------------------------|
| Snelkeuzeveld<br>Gebruik van het icoontje laat toe om snel gegevens uit<br>een andere database (bvb. postnummers) op te halen<br>en toe te voegen.                                                                      |
| <b>Checkbox</b><br>Dit veld kan door aanvinken geactiveerd worden en<br>door uitvinken uitgeschakeld worden.                                                                                                    |

#### 3.2.2 Verplichte velden

Alle velden die door de gebruiker verplicht moeten ingevuld worden, zijn aangeduid met een (\*)

| K Nieuw        | ×         |
|----------------|-----------|
| Geslacht*      |           |
|                | ~         |
| Voornaam*      |           |
| Achternaam*    |           |
| Geboortedatum* |           |
| Straat + Nr.*  |           |
| Postcode*      | 5         |
| Plaats         | Language  |
| Land           |           |
| OK             | Annuleren |

In bovenstaand voorbeeld zijn o.m. "Geslacht", "Achternaam", "Voornaam", e.a. verplichte velden. Bij het niet invullen van deze, wordt er een foutmelding gegenereerd.

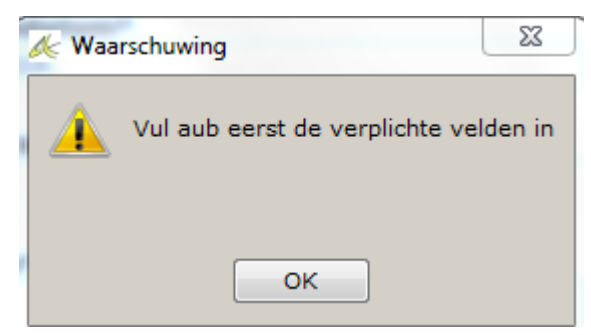

#### 3.2.3 Velden met links

In een aantal velden kunnen *links* toegevoegd worden. Op deze manier kan verwezen worden naar een E-mailadres of URL (website).

De links openen zich door erop te dubbelklikken.

#### 3.3 <u>Uitklapbare titels onderaan het informatieformulier</u>

Je hebt de mogelijkheid om onderaan nog enkele extra titels uit te klappen. Deze variëren in functie van aangeduide tabbladen.

Bv. "Verantwoordelijken" of "G-sport"

|              | Bijkomende informatie | * |
|--------------|-----------------------|---|
|              | Verantwoordelijken    | * |
| ATLETIERLIGA | G-sport               | * |

#### 3.4 Bijkomende informatie

Op elke pagina is er bijkomende informatie beschikbaar. Deze kan je vinden in de menubalk onder "Help" en "Over Recordgroep". Hier kan je - naast een heel deel technische informatie - alle gegevens vinden over de pagina, over de gebruiker en over de mogelijkheden die de pagina biedt.

## 4 Werken met de Alabus-toepassing

#### 4.1 <u>Basisbegrippen</u>

#### 4.1.1 Navigeren tussen Pagina's

Om te navigeren tussen de verschillende mogelijkheden maak je gebruik van de combinatie tussen de horizontale werkbalk en de verticale werkbalk.

Bv. Binnen de horizontale tab 'Vereniging' kan je kiezen tussen 11 verticale tabbladen:

|            | Vereniging Co        |            | Vereniging Co  |            | Vereniging Co |
|------------|----------------------|------------|----------------|------------|---------------|
| Informatie | Verenigingsnr.       | Informatie | Verenigingsnr. | Informatie | Toon Mijn     |
| Leden      | Alexandra Contractor | Leden      | Sector Charles | Leden      | Vereniginasn  |
| Functies   | Provincie            | Functies   | Provincie      | Functies   |               |
| Trainers   |                      | Trainers   |                | Trainers   |               |
| Commissies | Straat + Nr          | Commissies | Church I. Nr.  | Commissies |               |
| Events     |                      | Events     |                | Events     |               |
| Producten  | E-mail*              | Producten  | E-mail*        | Producten  |               |
| Terreinen  |                      | Terreinen  |                | Terreinen  |               |
| Resultaten |                      | Resultaten | On marking     | Resultaten | _             |
| Notities   | Opmerkingen          | Notities   | opmerkingen    | Notities   |               |
| Bijlagen   |                      | Bijlagen   |                | Bijlagen   |               |

#### 4.1.2 Navigeren in een lijst

Scrollen in een lijst is niet mogelijk.

De toepassing voorziet hiervoor pijltjes:

| Bestand Rapporten | Help           |             |              |                    |                 |            |                |   |
|-------------------|----------------|-------------|--------------|--------------------|-----------------|------------|----------------|---|
| 🦕 🕶 🔿 👻 🏟         |                |             |              |                    | 1 2             | 2 3        | 4              | 5 |
|                   |                |             | . (p.,       | <b>D</b>           |                 |            |                |   |
|                   | vereniging Com | missie Even |              | Deeinemers Terrein | opendare in Jia | e          |                | V |
| Informatie        | Toon Leden     | ~           | Query        | ~ 🔍                | Pagina 1/1      | 129 (1283) | <b>-</b> • • • | ₩ |
| Startnummers      | Lifonummor     | Coclocht*   | ▼ Naam [abc] | Coboortodatum*     | Catagoria       | Mo         | ator Cata      |   |
| Functies          | Lirenummer     | Geslacht*   | • Naam [abc] | Geboortedatum*     | Categorie       | Ma         | ster Cate      | 9 |

- 1. Huidige pagina / pagina in gebruik
- 2. Totaal aantal beschikbare pagina's
- 3. Totaal aantal gegevens (hits) in dit onderdeel
- 4. Enkelvoudige pijltjes: hiermee ga je één lijntje verder of terug op dezelfde pagina
- 5. Dubbele pijltjes: hiermee ga je één pagina verder of terug

Wil je sneller door de pagina's bladeren, dan kan dat door het cijfer bij "pagina in gebruik" (1) manueel te wijzigen en "enter" te klikken. Dan kom je rechtstreeks uit op de door jou gewenste pagina.

#### 4.1.3 Snelle navigatie (back-forward)

Alabus houdt de historiek van de laatste bewerkingen bij. Zo is het mogelijk om binnen een onderdeel snel terug te keren naar de startpagina of naar de laatst bewerkte pagina. Daar zijn de gele pijltjes onder de taakbalk voor voorzien.

🏄 alabus Vlaamse Atletiekliga [Vlaamse Atletiekliga (Mandant)] 🖑

Bestand Rapporten Help

🌾 🗸 🚽 🌾

#### 4.1.4 Gegevens invoeren of wijzigen

Nergens in Alabus bestaat een toets of aanduiding om nieuw ingebrachte of gewijzigde gegevens op te slaan. Wanneer je een bewerkt veld of een bewerkte pagina verlaat, worden de wijzigingen **automatisch** opgeslagen.

Indien je cursor nog in een veld aanwezig is, kan je steeds via de toest ESC de oorpspronkelijke inhoud van dt veld terughalen. Heb je de cursor inmiddels verplaatst naar een ander veld, is dit niet meer mogelijk en moet je de gegevens opnieuw via de normale weg wijzigen.

#### 4.1.5 Gegevens acualiseren

Vermits Alabus een online toepassing is, kan het voorkomen dat niet alle actuele gegevens getoond worden op de gevraagde pagina.

Bij klikken op dit icoon 🥙 (vernieuwen), worden de gegevens geactualiseerd en volledig getoond.

#### 4.1.6 Kolommen herschikken

Het aanpassen van lijsten werd reeds uitgelegd in punt 3.1.

Binnen alle afzonderlijke kolommen kan je de gegevens nog herschikken in aflopende of oplopende volgorde. Klik hiervoor op de benaming van de kolom en de wijziging wordt uitgevoerd.

Bv. Aflopende (Z-A) of oplopende (A-Z) rangschikking van de leden in de kolom 'Naam'.

| Lifenummer                             | Geslacht* | <ul> <li>Naam [abc]</li> </ul> | Geboortedatum*                                                                                                    | Categorie        | Master Categorie    | Vereniging                                                                                                    | Startnu  | Startnr seizoen | Α |
|----------------------------------------|-----------|--------------------------------|----------------------------------------------------------------------------------------------------|------------------|---------------------|----------------------------------------------------------------------------------------------------|----------|-----------------|---|
| Construction of the second             | Vrouw     | Arbyn F                        | And the second second second second                                                                                                    | Senioren Vrouwen |                     | (1000)                                                                                                    |          |                 |   |
| (Summer summer sum)                    | Vrouw     | Arens                          | And the second second s | Miniemen Meisjes |                     | 4155                                                                                                    |          |                 |   |
| Construction of the                    | Man       | Arryn                          |                                                                                                    | Pupillen Jongens |                     |                                                                                                    |          |                 |   |
| C. Margaret Margaret                   | Man       | Arryn                          | Contraction of the second second                                                                                                    | Masters Mannen   |                     | a construction of the second second s |          |                 |   |
| · ···································· | Man       | Audenaert                      | Contraction of the                                                                                                    | Miniemen Jongens |                     | 100000                                                                                                    | Carlos - |                 |   |
| Comparison of the second second        | Man       | Audopport                      | Contraction of the second                                                                                                    | Maatara Mannan   | And Antoine and the | Conservation -                                                                                                    |          |                 |   |

| Lifenummer                                 | Geslacht* | <ul> <li>Naam [abc]</li> </ul> | Geboortedatum*                            | Categorie          | Master Categorie                                                                                                | Vereniging                | Startnu | Startnr seizoen | Α |
|--------------------------------------------|-----------|--------------------------------|-------------------------------------------|--------------------|----------------------------------------------------------------------------------------------------|---------------------------|---------|-----------------|---|
|                                            | Vrouw     | Windey                         | Sector March 19                           | Senioren Vrouwen   |                                                                                                    |                           |         |                 |   |
| the second second                          | Vrouw     | Willems                        | ter an an air                             | Kangoeroes V       |                                                                                                    | in the second             |         |                 |   |
| A Support of the second second             | Vrouw     | Willem                         | Construction of the second second         | Scholieren Meisjes | - Normal (1999) (                                                                                               | Contraction of the second |         |                 |   |
| Sector Sector                              | Vrouw     | Willems                        | En an an an an an an an an an an an an an | Masters Vrouwen    | Contraction of the second second second second second second second second second second second second second s |                           |         |                 |   |
| ter an an an an an an an an an an an an an | Man       | Willemans                      | E                                         | Masters Mannen     | The second second second second second second second second second second second second second second second s  |                           |         |                 |   |
| Commission State                           | Vrouw     | Willaert                       | Current State                             | Senioren Vrouwen   |                                                                                                    |                           |         |                 |   |

<u>Opgelet:</u> deze gewijzigde rangschikking wordt niet bewaard bij het verlaten van Alabus. De oorspronkelijke volgorde wordt dan hersteld.

## 4.2 <u>Zoeken</u>

In Alabus zijn er 2 opties om gegevens op te zoeken:

- 1. Snel zoeken
- 2. Uitgebreid zoeken

#### 4.2.1 Snel zoeken

Door het ingeven van een zoekterm gekoppeld aan een kolom (gekozen uit een rolmenu) wordt snel gezocht naar alle gegevens die voldoen aan de zoekterm. Ook gegevens die niet identiek zijn aan de zoekterm maar wel een gedeelte ervan bevatten, worden getoond.

#### Voorbeeld 1:

| 🎸 alabus Vlaamse At | tletiekli | ga [Vlaamse Atleti                       | ekliga (Mandant | )] - (                                   |                       |                  |                  | - 0       | ×                |
|---------------------|-----------|------------------------------------------|-----------------|------------------------------------------|-----------------------|------------------|------------------|-----------|------------------|
| Bestand Rapporten   | Help      |                                          |                 |                                          |                       |                  |                  |           |                  |
| (⇔ ▼ ⇒ ▼ 🔅          |           |                                          |                 |                                          |                       |                  |                  |           |                  |
|                     | Vere      | eniging Com                              | missie Even     | t Producten Lid                          | Deelnemers Terrein    | openbare bijlage |                  |           |                  |
| Informatie          | Toon      | Leden                                    | ~               | Query                                    | ~ 🔍                   |                  | Pagina 1 /       | 1 (4) 👭 4 | <b>&gt; &gt;</b> |
| Startnummers        | ι         | ifenummer                                | Geslacht*       | <ul> <li>Naam [abc]</li> </ul>           | Geboortedatum*        | Categorie        | Master Categorie | Postcod   | e*               |
| Functies            |           | Sur                                      | Man             | 10 A A A A A A A A A A A A A A A A A A A | And the second second | Senioren Mannen  |                  | 9000      |                  |
| Commissies          | 440       |                                          | Vrouw           | Containing of the                        |                       | Senioren Vrouwen |                  | 9000      |                  |
| Events              | 4         | an an an an an an an an an an an an an a | Man             | Carlo and and the                        |                       | Senioren Mannen  |                  | 9000      |                  |
| Trainer             | 1         |                                          | Man             | (                                        |                       | Senioren Mannen  |                  | 9000      |                  |
| Schorsing           |           |                                          |                 |                                          |                       |                  |                  |           |                  |
| Resultaten          |           |                                          |                 |                                          |                       |                  |                  |           |                  |
| Producten           | <         |                                          |                 |                                          |                       |                  |                  |           | >                |
| Opleidingen         | Alle      | abcdef                                   | g h i j k       | Imnopqrst                                | t u v w x y z         | Postcode         | ~ 9000           | •         | Zoeken           |

In dit voorbeeld werd gezocht op de "Postcode" met zoekterm '9000'. Het resultaat is een tabel met alle leden die wonen in een gemeente met deze postcode. Het rolmenu kan uitgerold worden via het klikken op het pijltje naast het zoekvak.

#### Voorbeeld 2:

| 🏄 alabus Vlaamse A | tletiekliga [Vlaamse Atlet | iekliga (Mandant | :)] -{                         |                  |                  |                       | - 🗆 X                                                                                                    |
|--------------------|----------------------------|------------------|--------------------------------|------------------|------------------|-----------------------|----------------------------------------------------------------------------------------------------|
| Bestand Rapporten  | Help                       |                  |                                |                  |                  |                       |                                                                                                    |
| 🤃 🕶 🗢 👻 🏟          |                            |                  |                                |                  |                  |                       |                                                                                                    |
|                    | Vereniging Com             | missie Even      | nt Producten Lid De            | elnemers Terrein | openbare bijlage |                       |                                                                                                    |
| Informatie         | Toon Leden                 | ~                | Query                          | ~ 🔍              |                  | Pagina 1 / 49         | (290) ++ + ++                                                                                                   |
| Startnummers       | Lifenummer                 | Geslacht*        | <ul> <li>Naam [abc]</li> </ul> | Geboortedatum*   | Categorie        | Master Categorie      | Postcode*                                                                                                    |
| Functies           |                            | Man              | Vanwynsberghe                  |                  | Masters Mannen   |                       |                                                                                                    |
| Commissies         |                            | Vrouw            | VanTrappen                     | (                | Masters Vrouwen  | of the second         | Antonio antonio antonio antonio antonio antonio antonio antonio antonio antonio antonio antonio antonio antonio |
| Events             | Contraction (State         | Man              | Vanthienen                     | £                | Senioren Mannen  | A DEL MONTANE PRIMA - |                                                                                                    |
| Trainer            |                            | Man              | Vanstreels                     |                  | Senioren Mannen  |                       |                                                                                                    |
| Schorsing          |                            | Vrouw            | Vanroose (                     |                  | Cadetten Meisjes |                       |                                                                                                    |
| Desultates         |                            | Vrouw            | Vanoutrive                     | ÷                | Miniemen Meisjes |                       | 5                                                                                                    |
| Producten          | <                          |                  |                                |                  |                  |                       | >                                                                                                    |
| Opleidingen        | Alle a b c d e f           | ghijk            | Imnopqrstu                     | v w x y z        | Naam             | ∨ van                 | Zoeken                                                                                                    |

In dit voorbeeld werd gezocht naar alle alfabetische gegevens in de Naam die het onderdeel 'van' bevatten.

#### 4.2.2 Uitgebreid zoeken (Query)

Via uitgebreid zoeken bestaat de mogelijkheid om alle velden te doorzoeken, hetzij met voorgeprogrammeerde query's, hetzij met zelf opgestelde query's.

| 🎸 alabus Vlaamse Atletiekliga [Vlaamse Atletiekliga (Mandant)] - |                |                          |                    |                  |          |  |  |  |  |  |
|------------------------------------------------------------------|----------------|--------------------------|--------------------|------------------|----------|--|--|--|--|--|
| Bestand Rapporten                                                | Help           |                          |                    |                  |          |  |  |  |  |  |
| 🖕 🕶 🔿 💌 🧔                                                        |                |                          |                    |                  |          |  |  |  |  |  |
|                                                                  | Vereniging Com | nissie Event Producten 🗔 | Deelnemers Terrein | openbare bijlage |          |  |  |  |  |  |
| Informatie                                                       | Toon Leden     | ~ Query                  |                    |                  | Pagina   |  |  |  |  |  |
| Startnummers<br>Functies                                         | Lifenummer     | Geslacht* ▼ Naam [abc]   | Geboortedatum*     | Categorie        | Master C |  |  |  |  |  |

Na het aanklikken van het vergrootglas opent zich de query die je zelf - naar eigen wensen - kan aanmaken.

| & Query Vuery Nieuwe filter           | 2 3<br>1 ~ 🖬                  | 3<br>8                                  | ×        |
|---------------------------------------|-------------------------------|-----------------------------------------|----------|
| Veld                                  | Operator                      | Waarde                                  |          |
| Categorie                             | is                            | Miniemen Meisjes                        |          |
| 4                                     | 5                             | 6                                       |          |
|                                       |                               | Query bewaren als ×<br>Miniemen meisjes |          |
| Sorteer op 8                          | ~                             |                                         | v v      |
| Aflopend<br>10 12<br>Zoeken Reset Ver | Afloper<br>11<br>wiider regel | nd Aflopend                             | Aflopend |

Een zoekregel toevoegen kan door rechts te klikken in de kolom 'Veld'.

- 1. Naam query
- 2. Opslaan query via diskette-icoon
- 3. Verwijderen bestaande guery
- 4. Naam van de velden of kolommen waarin gezocht moet worden
- fraam van de verden of kolonmen waarin gezocht noet worden
   "operator" of voorwaarde waaraan gezocht item moet voldoen
   'waarde" waarnaar gezocht wordt
   Toekennen "eigen naam" aan een nieuwe query
   Aanduiding op welke optie gesorteerd moet worden

- 9. Aanvinken in welke volgorde de gegevens moeten getoond worden
- 10. Starttoets 'zoeken'
- 11. Verwijdertoets voor één of meerdere regels in de query
- 12. Volledige reset van de guery (verwijderen van alle gekozen opties)

Bv. Wanneer je wil weten hoeveel Miniemen meisjes een startnummer hebben dit seizoen, ziet de query eruit als volgt:

| 🎸 Query                   |              |                  | ×         |
|---------------------------|--------------|------------------|-----------|
| Query Min V startnr. 2019 | ~ 🔛 🗱        |                  |           |
| Veld                      | Operator     | Waarde           |           |
| Categorie                 | is           | Miniemen Meisjes |           |
| Startnr seizoen (Getoond) | is niet leeg |                  |           |
|                           |              |                  |           |
|                           |              |                  |           |
|                           |              |                  |           |
|                           |              |                  |           |
|                           |              |                  |           |
|                           |              |                  |           |
| Sorteer op                |              |                  |           |
| Naam ~                    |              | ✓                | $\sim$    |
| Aflopend                  | Aflopend     | Aflopend         |           |
|                           |              | <b></b> .        |           |
| Zoeken Reset Verwijder r  | egel         |                  | Annuleren |
|                           | -3           |                  |           |

## 4.3 <u>Ledenadministratie</u>

| 4.3.1      | Leeftijdscategorieën |                          |
|------------|----------------------|--------------------------|
|            | Seizoen 2018-2019:   | <u>Seizoen 2019-2020</u> |
| Kangoeroes | ° 12-13              | °13-14                   |
| Benjamins  | ° 10-11              | ° 11-12                  |
| Pupillen   | ° 08-09              | ° 09-10                  |
| Miniemen   | °06-07               | °07-08                   |
| Cadetten   | ° 04-05              | °05-06                   |
| Scholieren | ° 02-03              | °03-04                   |
| Junioren   | ° 00-01              | °01-02                   |
| (Beloften) | ° 97-98-99           | ° 98-99-00               |
| Senioren   | °99 en vroeger       | °00 en vroeger           |
| Masters    | de dag v             | waarop hij/zij 35j wordt |

## 4.3.2 Aansluiten nieuw lid

Een lid kan zowel op papier als digitaal aansluiten bij uw club.

In ALABUS kan hij/zij slechts aangesloten zijn bij één vereniging tegelijkertijd. (zowel Vlaamse Atletiekliga als LBFA)

Dit kan onder het tabblad "LID / Informatie":

| ⇔ + ⇒ + ø    | і пор                                                                                                    |                        |                        |                |                  |
|--------------|----------------------------------------------------------------------------------------------------|------------------------|------------------------|----------------|------------------|
|              | Vereniging Commi                                                                                                    | ssie Event Producten L | Deelnemers Terrein ope | nbare bijlage  |                  |
| Informatie   | Toon Leden                                                                                                    | ~ Query                | ~ 🔍                    | Pagina         | 1 / 214 (1284) 🕊 |
| Startnummers | s Lifenummer                                                                                                    | Ge 🎸 Nieuw             | ×                      | aorie          | Master Categorie |
| Functies     | Simmerstmm.                                                                                                    |                        |                        | etten Meisies  | j                |
| Commissies   |                                                                                                    | Ma Geslacht*           |                        | ters Mannen    | M60              |
| Events       |                                                                                                    | Ma                     | ~                      | ters Mannen    | M60              |
| Trainer      | the state of the second second s | Vr                     |                        | illen Meisjes  |                  |
| Schorsing    |                                                                                                    | Vre Voornaam*          |                        | oren Vrouwen   |                  |
| Resultaten   | - Province and State                                                                                                    | Vro                    |                        | emen Meisjes   |                  |
| Producten    | <                                                                                                    | Achternaam*            |                        |                |                  |
| Opleidingen  | Alle a b c d e f g                                                                                                    | h                      |                        | laam           | ~                |
| Fotos        | + Nieuw                                                                                                    | Geboortedatun          |                        | en (E-mail wer | k)               |
|              | Lifenummer                                                                                                    |                        |                        | Va             | ornaam*          |
|              | Annandressenerssenerget                                                                                                    | Straat + Nr.*          |                        | 1              |                  |
|              | Vereniging                                                                                                    |                        |                        | Na             | ationaliteit*    |
|              |                                                                                                    | $\frown$               |                        | В              | elgië            |
|              | Status                                                                                                    | Postcode*              |                        | en St          | artnummer        |
|              | Inactief                                                                                                    |                        | 5                      |                |                  |
|              | Categorie                                                                                                    | Plaate                 |                        | St             | artnr seizoen    |
|              | Cadetten Meisjes                                                                                                    | Thutes                 |                        |                |                  |
|              | Master Categorie                                                                                                    | Land                   |                        | Те             | elefoon werk     |
|              | E-mail info                                                                                                    | Land                   |                        | Pr             | ivé status       |
|              |                                                                                                    | 1_                     |                        |                |                  |
|              | Straat + Nr.*                                                                                                    | ОК                     | Annuleren              | La             | ind              |
| 16           | Alexandra and a second second s  | Administrative         |                        | B              | واماة            |

In eerste instantie moeten alle verplichte velden worden ingevuld zoals hierboven aangeduid. Vervolgens kunnen de overige gegevens aangevuld worden (bv. Emailadres, telefoonnummer,...)

Ook <u>onderafdelingen</u> van de club kunnen naar eigen keuze toegevoegd worden bij de 'vrije velden' onder de titel 'Bijkomende informatie'

| (= ▼ ⇒ ▼   §?)       |                                          |             |        |                             |                                                                                                    |                 |                                                                                                    |        |
|----------------------|------------------------------------------|-------------|--------|-----------------------------|----------------------------------------------------------------------------------------------------|-----------------|----------------------------------------------------------------------------------------------------|--------|
|                      | Vereniging (                             | Commissie   | Event  | Producten                   | Lid De                                                                                                    | elnemei         | rs Terre                                                                                                    | in ope |
| Informatie           | Toon Leden                               |             | ~ Q    | uery                        |                                                                                                    | $\sim$          | ۹,                                                                                                    |        |
| Startnummers         | Lifenumm                                 | er Gesla    | cht* 🔺 | Naam [abc                   | 1                                                                                                    | Geboor          | tedatum                                                                                                    | * Ca   |
| Functies             |                                          | Vrouv       | N 🕴    | Nuuni [ubc                  |                                                                                                    | GCD001          | interest in the second second s | Ca     |
| Commissies           |                                          | Man         | Ŕ      |                             |                                                                                                    | ( in the second |                                                                                                    | Ma     |
| Events               | ý en en en en en en en en en en en en en | Man         | Ŵ      | and the state of the second |                                                                                                    |                 |                                                                                                    | Ma     |
| Trainer              |                                          | Vrouv       | N 🖞    |                             | State of the second second second second second second second second second second second second second second | 4               |                                                                                                    | Pu     |
| Schorsing            |                                          |             | 2 1. 1 |                             |                                                                                                    |                 |                                                                                                    |        |
| Resultaten           | Alle a b c d                             | e rgn i     | јкі    | mnopq                       | rstu                                                                                                    | VWX             | y z                                                                                                    |        |
| Producten            | + Nieuw                                  | t T         | T      |                             | Verzende                                                                                                    | en (E-ma        | ail info)                                                                                                    | Verzen |
| Opleidingen          | Bijkomend                                | le informat | ie     |                             |                                                                                                    |                 |                                                                                                    |        |
| Fotos                | Taal                                     |             |        | Rijksregist                 | ernumme                                                                                                    | er              | Aanslui                                                                                                    | tingsd |
|                      | Nederland                                | 5           | ~      |                             |                                                                                                    |                 | 17.06.2                                                                                                    | 2016   |
|                      | Web                                      |             |        | Geschorst?                  |                                                                                                    |                 | Ander l                                                                                                    | idmaat |
|                      |                                          |             |        |                             |                                                                                                    |                 |                                                                                                    |        |
|                      | Opmerking                                | jen         |        |                             |                                                                                                    |                 |                                                                                                    |        |
|                      |                                          |             |        |                             |                                                                                                    |                 |                                                                                                    |        |
|                      |                                          |             |        |                             |                                                                                                    |                 |                                                                                                    |        |
|                      |                                          |             |        |                             |                                                                                                    |                 |                                                                                                    |        |
|                      |                                          |             |        |                             |                                                                                                    |                 |                                                                                                    |        |
|                      |                                          |             |        |                             |                                                                                                    |                 |                                                                                                    |        |
| 16                   | Vrij veld 1                              |             |        | Vrii veld 2                 |                                                                                                    |                 | Vrii vel                                                                                                    | ЧЗ     |
| MASIL (              | kern                                     |             |        |                             |                                                                                                    |                 |                                                                                                    |        |
| VLAAMBE ATLETIEKLIGA |                                          | IORSUP.     |        |                             |                                                                                                    |                 | L                                                                                                    |        |
|                      |                                          |             |        |                             |                                                                                                    |                 |                                                                                                    |        |

#### 4.3.3 Overname van een bestaand lid

Leden die reeds in ons ledenbestand zitten moeten <u>overgenomen</u> worden en niet als niet lid worden ingevoerd.

Dit kan onder het tabblad "VERENIGING / Leden":

| ( <b>← ▼</b> ⇒ ▼   Ø |                                         | 🎸 Overname lid                                                                                                 |           |                                | ×                             |      |       |
|----------------------|-----------------------------------------|----------------------------------------------------------------------------------------------------|-----------|--------------------------------|-------------------------------|------|-------|
| Tufarmatia           | Vereniging Commiss                      | ie                                                                                                    |           | Pagina 🚦                       | / 71 (1127) + + +             |      |       |
| Leden                | Verenigingsnr.*                         | Lifenummer                                                                                                    | Geslacht* | <ul> <li>Naam [abc]</li> </ul> | Geboortedatum*                |      |       |
| Eeden                | etimetik.                               |                                                                                                    | Man       | Adams                          |                               |      | ~     |
| Functies             | Provincie                               | And and a second second second second second second second second second second second second second second se | Vrouw     | Adams                          |                               |      |       |
| Trainers             | Attack and a second second              | And the second second                                                                                          | Man       | Aerden                         | Commission                    | а    |       |
| Commissies           | Straat + Nr                             |                                                                                                    | Vrouw     | Aerts                          | 2                             |      |       |
| Events               |                                         |                                                                                                    | Vrouw     | Aguirre                        |                               |      |       |
| Producten            |                                         |                                                                                                    | Man       | Ajair                          |                               |      |       |
| Terreinen            | E-mail*                                 |                                                                                                    | Vrouw     | Ajdisek                        | 1                             |      |       |
| Terreinen            |                                         |                                                                                                    | Man       | Anninos                        |                               |      |       |
| Resultaten           | Opmerkingen                             |                                                                                                    | Vrouw     | Ansa 🔄                         | Contraction of the local data |      |       |
| Notities             | <b>_</b>                                | - Constanting of the                                                                                           | Man       | Anthonis                       | 5                             |      |       |
| Bijlagen             | _ L                                     |                                                                                                    | Vrouw     | Arnold                         |                               |      |       |
|                      | Toon Leden                              |                                                                                                    | Man       | Arnouts                        |                               |      | • • • |
|                      |                                         |                                                                                                    | Man       | Atmaca                         |                               |      |       |
|                      | Lifenummer                              | Ge                                                                                                    | Vrouw     | Augustynen 📒                   |                               | eizo | en '  |
|                      |                                         | /r                                                                                                    | Man       | Awanesian                      | 6                             |      |       |
|                      | ( ) ( ) ( ) ( ) ( ) ( ) ( ) ( ) ( ) ( ) | 1:                                                                                                    | Vrouw     | Baelen                         | (                             |      |       |
|                      | ()                                      | 1                                                                                                    |           |                                |                               |      |       |
| 11                   | <                                       | /r                                                                                                    |           | Naam 🗸 🗸                       | Zoeken                        | >    | >     |
| VAL                  | a b c b e f g h i                       | OK                                                                                                    |           |                                | Annuleren                     |      | Zoeke |

## 4.3.4 Vergunning toekennen

Dit kan in het tabblad "LID / Informatie":

| везана нарронен  | noip             |             |                                                                                                    |                       |                                         |                                         |               |
|------------------|------------------|-------------|----------------------------------------------------------------------------------------------------|-----------------------|-----------------------------------------|-----------------------------------------|---------------|
| <b>← ▼ ⇒ ▼</b> Ø |                  |             |                                                                                                    |                       |                                         |                                         |               |
|                  | Vereniging Com   | nissie Ever | nt Prod                                                                                                    | ucten 🚺 D             | eelnemers                               | Terrein                                 | openbare bij  |
| Informatie       | Toon Leden       | ~           | Query                                                                                                    |                       | ~ 🔍                                     |                                         |               |
| Startnummers     | Lifenummer       | Geslacht*   | ▲ Naar                                                                                                    | n [abc]               | Geboorted                               | atum*                                   | Categorie     |
| Functies         |                  | Vrouw       | ( in the second second | ii [dbe]              | 4 A A A A A A A A A A A A A A A A A A A | ili ili ili ili ili ili ili ili ili ili | Cadetten Mei  |
| Commissies       |                  | Man         |                                                                                                    |                       |                                         |                                         | Masters Man   |
| Events           |                  | Man         | 8                                                                                                    | ÷                     |                                         |                                         | Masters Manı  |
| Trainer          |                  |             |                                                                                                    |                       |                                         |                                         |               |
| Schorsing        |                  | a b i i k   |                                                                                                    |                       |                                         |                                         | Naam          |
| Resultaten       | Alle a D C d e l | g ii i j k  |                                                                                                    |                       |                                         | •                                       | Naam          |
| Producten        | + Nieuw          | T T T       |                                                                                                    | Verzeno               | den (E-mail i                           | nfo) Vei                                | rzenden (E-ma |
| Opleidingen      | Lifenummer       | 123         | Gesla                                                                                                    | cht*                  | Ac                                      | hternaa                                 | m*            |
| Fotos            |                  |             | 🍂 Startni                                                                                                    | ımmer geven           |                                         | ×                                       |               |
|                  | Vereniging       |             | Alleen                                                                                                    | actief record         |                                         | e                                       | n?            |
|                  | AMARINES         | G           | $\checkmark$                                                                                                    |                       |                                         |                                         |               |
|                  | Status           |             |                                                                                                    |                       |                                         | e                                       | n seizoen     |
|                  | Actief           |             |                                                                                                    |                       |                                         |                                         | 2             |
|                  | Categorie        |             | OK                                                                                                    |                       | Annul                                   | eren                                    | laats         |
|                  | Masters Manage   |             |                                                                                                    | and the second second |                                         | distance in the Co                      |               |

Het is zéér belangrijk erop toe te zien dat de juiste atleet aangeduid staat en dus in het <u>blauw</u> <u>gearceerd</u>. (in dit voorbeeld dus de 2<sup>de</sup> atleet in de lijst)

- 1. Startnummer geven
- 2. Recreantenvergunning geven (ook voor Kangoeroes)
- 3. Passief maken (wanneer je een atleet een foute vergunning hebt toegekend)

In bovenstaand voorbeeld, werd gekozen voor 'Startnummer geven'.

Als je enkel die atleet een startnummer wil geven, kan je gewoon bevestigen via de "OK"-knop.

Een groep atleten een vergunning toekennen:

Bij aanvang van een nieuw seizoen is het vaak een heel gedoe om iedere atleet individueel een vergunning te geven. Daarom is er de volgende procedure om dit 'in bulk' te doen.

Belangrijk hierbij is dat je via een zoekfunctie een lijst kan maken van de groep atleten die je een vergunning wil geven. Wij raden aan om daarvoor te werken met 'Producten toekennen'.

#### 1. Stap 1: Product maken

Dit kan via het tabblad "PRODUCTEN / Informatie":

| 3 (9) 👭 🕴 | • •                                              |
|-----------|--------------------------------------------------|
| Prijs     |                                                  |
| 22.00     |                                                  |
| 22.00     |                                                  |
|           | >                                                |
| Z         | oeker                                            |
|           |                                                  |
| r.        |                                                  |
|           |                                                  |
|           |                                                  |
|           |                                                  |
|           | _                                                |
|           | ^                                                |
|           | '3 (9) <b>4</b> 4<br>Prijs<br>22.00<br>22.00<br> |

Productnaam: Bv. "Startnummer 2020" of "Recreant 2020" (productnummer is ook een verplicht veld maar hier hangt verder niets aan vast, dus is eender welk cijfer)

Om dit product effectief te kunnen toekennen aan een lid, moet de optie 'Geldig' aangevinkt zijn!

#### 2. Stap 2: product toekennen aan lid

Dit kan via het tabblad "LID / Informatie":

| Informatie     |                           | IIIISSIE EVEI |                                             |         |                               | openbare bijiage |                  | _ |
|----------------|---------------------------|---------------|---------------------------------------------|---------|-------------------------------|------------------|------------------|---|
| Startnummere   | Ioon Leden                | ~             | Query                                       |         | ~ ~                           |                  |                  |   |
| Startifuliners | Lifenummer                | Geslacht*     | <ul> <li>Naam [abc]</li> </ul>              |         | Geboortedatum*                | Categorie        | Master Categorie | 1 |
| Functies       | (                         | Vrouw         |                                             |         | 5                             | Senioren Vrouwen |                  |   |
| Commissies     |                           | Man           | Statistics of the state of the state of the |         | (                             | Masters Mannen   | M70              |   |
| Events         |                           | Vrouw         | S                                           |         | C                             | Senioren Vrouwen |                  | , |
| Trainer        | Contraction (Contraction) | Vrouw         | 0                                           |         |                               | Masters Vrouwen  | W45              |   |
| Schorsing      |                           | Vrouw         | 1                                           | 4       | former were presented and the | Senioren Vrouwen |                  |   |
| Schorsing      |                           |               |                                             | 🏄 Produ | ucten toekennen               | ×                |                  |   |
| Resultaten     |                           |               |                                             | Produ   | icten*                        | $\frown$         |                  |   |
| Producten      |                           |               |                                             |         |                               |                  |                  |   |
| Opleidingen    |                           |               |                                             |         |                               |                  |                  |   |
| Fotos          |                           |               |                                             |         |                               | $\smile$         |                  |   |
|                | <                         |               |                                             | OK      |                               | Annularan        |                  |   |
|                |                           |               |                                             | UK      |                               | Annuleren        |                  |   |

Zorg dat het juiste lid is aangeduid! Bij de meerkeuzeknop kan u kiezen voor het product genaamd "Startnummer 2020"

|                 | Verenigingsnr.*                                                                                                 |          | Afkorting  | *                                                                                                    | Vereniging | snaam* |
|-----------------|----------------------------------------------------------------------------------------------------|----------|------------|----------------------------------------------------------------------------------------------------|------------|--------|
| .eden           |                                                                                                    |          |            |                                                                                                    |            |        |
| uncties         | Provincie                                                                                                    |          | Secretaris | 1                                                                                                    | Actief?    |        |
| <b>Frainers</b> | vite Caracteria da caracteria da como de la como de la como de la como de la como de la como de la como de la c | ~        |            |                                                                                                    |            |        |
| Commissies      | Straat + Nr                                                                                                    |          | Postcode   |                                                                                                    | Plaate     |        |
| vents           |                                                                                                    |          | - Silver   |                                                                                                    | Filades    |        |
| Producten       | E-mail*                                                                                                    |          | Web        |                                                                                                    | Telefoon   |        |
| Terreinen       |                                                                                                    |          | WED        | and the second second se | Telefoon   |        |
| Resultaten      | On an and in a set                                                                                              |          | -          | and a second second second second second second second second second second second second second second second                                                                                                    | · ·        | 224    |
| lotities        | Opmerkingen                                                                                                    |          |            |                                                                                                    |            |        |
| Bijlagen        | 1                                                                                                    |          |            |                                                                                                    |            |        |
|                 | Toon Instantie                                                                                                  | ~        | Query      | `                                                                                                    | / 🔍        |        |
|                 | Product* [abc]                                                                                                  | Туре     |            | ▼ Jaar                                                                                                    |            | Prijs  |
|                 | VAT 2019                                                                                                    | Inschrig | jvingsgeld | 2019                                                                                                    |            | 22.00  |
|                 | VAT 2019                                                                                                    | Inschrij | jvingsgeld | 2019                                                                                                    |            | 22.00  |
|                 |                                                                                                    |          | ivingsgeld | 2019                                                                                                    |            | 22.00  |
|                 | VAT 019                                                                                                    | Inschri  | Jungogera  |                                                                                                    |            |        |
|                 | VAT 019<br>VAT 019                                                                                              | Inschrig | jvingsgeld | 2019                                                                                                    |            | 22.00  |

OF dit kan ook via het tabblad "VERENIGING / Producten":

3. Stap 3: Lijst maken van de atleten die het product "Startnummer 2020" kregen Dit kan via het tabblad "LID / Informatie":

| ⇔ ▼ ⇒ ▼ 🚸    |                    |              |                                                                                                    |                           |                     |       |
|--------------|--------------------|--------------|----------------------------------------------------------------------------------------------------|---------------------------|---------------------|-------|
|              | Vereniging Comm    | nissie Event | Producten Lid De                                                                                                | elnemers Terrein          | openbare bijlage    |       |
| Informatie   | Toon Leden         | ~ Q          | )uery                                                                                                    | ~ 🔍                       |                     |       |
| Startnummers | Lifenummer         | Geslacht*    | • Naam [abc]                                                                                                    | Geboortedatum*            | Categorie           | Maste |
| Functies     |                    | Vrouw        |                                                                                                    | ******                    | Senioren Vrouwen    |       |
| Commissies   | 3                  | Man 🐇        |                                                                                                    |                           | Masters Mannen      | M70   |
| Events       | Contraction of the | Vrouw        |                                                                                                    |                           | Senioren Vrouwen    |       |
| Trainer      |                    | Vrouw        | the second second second second second second second second second second second second second second second se | Contraction of the second | Masters Vrouwen     | W45   |
| Schorsing    |                    | Vrouw        |                                                                                                    |                           | Senioren Vrouwen    |       |
| Resultaten   |                    |              |                                                                                                    |                           |                     |       |
| Producten    |                    |              |                                                                                                    |                           |                     |       |
| Opleidingen  |                    |              | _                                                                                                    |                           |                     |       |
| Fotos        |                    |              |                                                                                                    |                           |                     |       |
|              | <                  |              |                                                                                                    |                           |                     |       |
|              | Alle a b c d e f   | g h i j k l  | lmn vpqrstu                                                                                                    | v w x y z                 |                     |       |
|              | + Nieuw            | u u u        | Verzende                                                                                                    | en (E-mail info) Ver      | zenden (E-mail werk | :)    |

Bij de productnaam zoekt u vervolgens op "Startnummer 2020"

Bevestigen via 'OK'. Hiermee hebt u een lijst van atleten die een startnummer moeten krijgen

#### 4. Stap 4: Startnummers toekennen aan de volledige lijst

Blijf in de lijst staan die je gemaakt hebt in Stap 3 (op eender welke atleet) en klik op de sneltoets 'Startnummer geven':

| bestand happorten | Tiop             |             |                      |                     |                      |          |
|-------------------|------------------|-------------|----------------------|---------------------|----------------------|----------|
| 🍝 🕶 🔿 💌 🦃         |                  |             |                      |                     |                      |          |
|                   | Vereniging Comm  | nissie Fver | nt Producten 🕕 De    | elnemers Terrein    | openhare bijlage     |          |
|                   | vereniging comm  |             | it Floadcteil Lid De | ememers rerrem      | openbare bijiage     |          |
| Informatie        | Toon Leden       | $\sim$      | Query                | ~ 🔍                 |                      |          |
| Startnummers      | Lifenummer       | Geslacht*   | ▲ Naam [abc]         | Geboortedatum*      | Categorie            | Master C |
| Functies          |                  | Vrouw       | i                    |                     | Senioren Vrouwen     |          |
| Commissies        | Constanting and  | Man         |                      |                     | Masters Mannen       | M70      |
| Events            |                  | Vrouw       | Startnummer gover    | n                   | 🧹 ioren Vrouwen      |          |
| Trainer           |                  | Vrouw       | Starthummer geven    | 11                  | ters Vrouwen         | W45      |
| Schorsing         | 2000             | Vrouw       | Alleen actief re     | ecord               | ioren Vrouwen        |          |
| Resultaten        |                  |             |                      |                     |                      |          |
| Producten         |                  |             |                      |                     |                      |          |
| Opleidingen       |                  |             | 014                  |                     | _                    |          |
| Fotos             |                  |             | UK                   | Annule              | ren                  |          |
| 10003             |                  |             |                      |                     |                      |          |
|                   | <                |             |                      |                     |                      |          |
|                   | Alle a b c d e f | h i j k     | Imnopqrstu           | v w x y z           |                      |          |
|                   | + Nieuw          | <b>u u</b>  | 📮 🖪 Verzende         | en (E-mail info) Ve | rzenden (E-mail werl | k)       |
|                   |                  |             |                      |                     |                      |          |

Zorg nu dat je zeker de optie 'Alleen actief record' UIT vinkt!

#### 4.3.5 Einde lidmaatschap

#### Eenzijdig afschrijven van leden

<u>WIE?</u> Leden die in het huidige ('18-19) en het vorige ('17-18) sportjaar géén vergunning hadden. (bv. iemand die zijn laatste vergunning had in het sportjaar '13-14 kan op dit moment eenzijdig worden afgeschreven)

WANNEER? Kan het hele jaar door.

HOE? De club geeft deze namen door aan de federatie (anvh@atletiek.be)

#### Afschrijven met wederzijds akkoord

<u>WIE?</u> Leden die in het huidige ('18-19) en het vorige ('17-18) sportjaar wél nog een vergunning hadden.

WANNEER? Kan het hele jaar door.

<u>HOE?</u> De club bezorgt aan de federatie: de vraag van de atleet (of van de ouders indien het om een minderjarige atleet gaat) én het akkoord van de club.

Van zodra de afschrijving gebeurd is, kan de atleet onmiddellijk aansluiten bij een andere vereniging.

#### Opzeg van lidmaatschap

<u>WIE?</u> Leden die in het huidige ('18-19) en het vorige ('17-18) sportjaar wél nog een vergunning hadden maar die geen wederzijds akkoord verkrijgen van hun club. Een club kan nooit verzet aantekenen tegen een 'opzeg van lidmaatschap'.

<u>WANNEER?</u> Opzegging door het verenigingslid: ten vroegste **15 september 2019 en uiterlijk 15 oktober 2019** (postdatum!). Opgelet: een opzeg van lidmaatschap die buiten voornoemde periode gegeven wordt is niet ontvankelijk.

<u>HOE?</u> Het lid stuurt een aangetekend schrijven (bewijs van aangetekende zending bij te houden tot en met 30 oktober) aan de vereniging die hij/zij wenst te verlaten. Het lid meldt in het schrijven naam, voornaam, geboortedatum en ondertekent de opzeg. Voor een minderjarig lid: enkel de wettige vertegenwoordiger dient de opzeg te ondertekenen.

Een **kopie** van de opzeg dient gelijktijdig maar **niet aangetekend** te worden overgemaakt aan de Vlaamse Atletiekliga (t.a.v. An Van Honste of <u>anvh@atletiek.be</u>) Hierbij moet duidelijk vermeld worden dat het een <u>kopie</u> betreft.

#### 4.4 <u>Functies</u>

🔶 - 🚽 - j 👳

In het tabblad 'VERENIGING / Functies' kan iedere club zelf zijn bestuur up to date houden.

|          | Verenigingsnr.*   | Afkorti                                    | ng*              | Verenigings                                                                                                    | naam* |
|----------|-------------------|--------------------------------------------|------------------|----------------------------------------------------------------------------------------------------|-------|
| den      |                   | demonstration of the                       | -                |                                                                                                    |       |
| ncties   | Provincie         | Secreta                                    | aris             | Actief?                                                                                                    |       |
| ainers   |                   | ~ ·                                        |                  |                                                                                                    |       |
| mmissies | Straat + Nr       | Postco                                     | de               | Plaats                                                                                                    |       |
| ents     |                   | - Costco                                   |                  | - nauco                                                                                                    |       |
| oducten  | E-mail*           | Web                                        | *                | Telefoon                                                                                                    |       |
| rreinen  |                   |                                            |                  |                                                                                                    |       |
| sultaten | Opmorkingen       | "WENDERFORCEMENT                           | mereorenad23.    | - MELENANDA AND AND AND AND AND AND AND AND AN                                                                                                    |       |
| tities   | Opmerkingen       |                                            |                  |                                                                                                    |       |
| ilagen   |                   |                                            |                  |                                                                                                    |       |
|          | Toon Instantie    | ~ Query                                    |                  | ~ 🔍                                                                                                    |       |
|          | Type* [abc]       | Lifenummer                                 | Lid*             | ▼ Van*                                                                                                    | Tot   |
|          | Road yop Restuur  |                                            |                  |                                                                                                    |       |
|          | Radu vali Destuul | Annual Solution of the American States and |                  | State State |       |
|          | Verantw. Jeugd    |                                            | far a the second |                                                                                                    |       |
|          | Verantw. Jeugd    |                                            |                  |                                                                                                    |       |

<u>Verplichte functies zijn:</u> voorzitter, secretaris en penningmeester Er zijn echter nog meer functies die u zelf kan toewijzen.

Bij een wijziging in het bestuur zijn er dus 3 stappen:

- 1. Zelf aanpassingen in Alabus
- 2. Doorgeven aan de administratie van de federatie voor aanpassing op de website + eventuele communicatie via officiële berichten
- 3. Aanpassingen doorgeven aan het Staatsblad (in geVlaamse Atletiekliga wijziging voorzitter, secretaris of penningmeester)

## 4.5 <u>Trainers</u>

In het tabblad 'VERENIGING / Trainers' kan iedere club zelf zijn trainers-overzicht up to date houden.

| Informatie                          | Verenigingspr.* |              | Afkorting                          | *                  | Verenigingsnaam                                                                                                    | *            | Type   |
|-------------------------------------|-----------------|--------------|------------------------------------|--------------------|----------------------------------------------------------------------------------------------------|--------------|--------|
| Leden                               |                 |              | and the second second              |                    | Contraction of the local division of the local division of the loc |              | Vereni |
| Functies                            | Provincie       |              | Secretari                          | s                  | Actief?                                                                                                    |              | Parent |
| Trainers                            |                 | ; v          | (Constant)                         |                    |                                                                                                    |              | Vlaam  |
| Commissies                          | Straat + Nr.    |              | Postcode                           |                    | Plaats                                                                                                    |              | Land   |
| Events                              |                 |              | Alter and the second second second |                    |                                                                                                    |              | België |
| Producten                           | E-mail*         |              | Web                                |                    | Telefoon                                                                                                    |              | Gsm    |
| Terreinen<br>Resultaten<br>Notities | Opmerkingen     |              |                                    |                    |                                                                                                    |              |        |
| Bijlagen                            | Toon Alle       | ∼ Qı         | uery                               | ~                  | ٩,                                                                                                    | $\mathbf{C}$ | agina  |
|                                     | Lifenumm        | er ▲ Lid* [a | abc]                               | Geeft training aan | Geeft disciplines                                                                                                    | Actie        | f?     |

Hierbij bestaat ook de optie om leeftijdsgroepen en/of disciplines te koppelen.

De 'Actief'-knop moet daarbij ook zeker up to date zijn!

Als trainers in deze lijst voorkomen, is het ook mogelijk om hen te koppelen aan een atleet via het tabblad 'LID / Informatie', onder de titel 'Verantwoordelijken':

(zorg dat je op de juiste lijn van de betreffende atleet staat)

| - ← ▼ ⇒ ▼   ¥?           |                  |                       |              |           |               |                                                         |            |
|--------------------------|------------------|-----------------------|--------------|-----------|---------------|---------------------------------------------------------|------------|
|                          | Vereniging Com   | nissie Even           | nt Producten | Lid Deel  | nemers Terre  | in openbare bijlage                                     |            |
| Informatie               | Toon Leden       | ~                     | Query        |           | ~ 🔍           | Pagi                                                    | na         |
| Startnummers<br>Functies | Lifenummer       | Geslacht*<br>Vrouw    | ▲ Naam [abc] |           | Geboortedatum | <ul> <li>Categorie</li> <li>Pupillen Meisjes</li> </ul> | Μ          |
| Commissies<br>Events     |                  | Vrouw<br>Vrouw        |              |           |               | Junioren Vrouwen<br>Miniemen Meisjes                    |            |
| Trainer<br>Schorsing     | <                |                       |              |           |               |                                                         |            |
| Resultaten<br>Producten  | Alle a b c d e f | g h i j k<br>11 11 11 | Imnopq       | verzenden | (E-mail info) | Naam<br>Verzenden (E-mail werk                          | <b>(</b> ) |
| Opleidingen              | E-mail Into      |                       | E-mail werk  |           | неетт ти      | inctie?                                                 | Pr<br>V    |
| Fotos                    | Straat + Nr.*    |                       | Postcode*    |           | Plaats        |                                                         | La         |
|                          | Bijkomende in    | formatie              |              |           |               |                                                         | 15         |
|                          | Verantwoorde     | ijken                 |              |           |               |                                                         |            |
| MAG                      | Trainer          | Ģ                     |              |           |               |                                                         |            |
|                          |                  |                       |              |           |               |                                                         |            |

#### 4.6 <u>Terreinen</u>

Alle terreinen die de club gebruikt moeten op deze pagina worden ingevoerd en up-to-date gehouden worden.

Dit kan in het tabblad 'VERENIGING / Terreinen'.

Dit kunnen zijn: piste, veldloopparcours, sporthal, werpterrein,...

| Informatie | Verenigingsnr.*                                                                                                    | Afkorting*                                                                                                    | Verenigings     | maam* Type |                             |  |
|------------|----------------------------------------------------------------------------------------------------|----------------------------------------------------------------------------------------------------|-----------------|------------|-----------------------------|--|
| Leden      |                                                                                                    | second second                                                                                                    |                 | Verer      |                             |  |
| Functies   | Provincie                                                                                                    | Secretaris                                                                                                    | Actief?         | Paren      | Parent club<br>Vlaamse Atle |  |
| Trainers   | A State of the second second s | <ul> <li>Automatic (1998)</li> </ul>                                                                                                    |                 | Vlaan      |                             |  |
| Commissies | Straat + Nr.                                                                                                    | Postcode                                                                                                    | Plaats          | Land       |                             |  |
| Events     |                                                                                                    |                                                                                                    |                 | Belgié     | ë                           |  |
| Producten  | E-mail*                                                                                                    | Web                                                                                                    | Telefoon        | Gsm        |                             |  |
| Terreinen  |                                                                                                    |                                                                                                    |                 | 5          |                             |  |
| Resultaten | Opmerkingen                                                                                                    | An and a second second se | <b>x</b>        | 201°       |                             |  |
| Notities   |                                                                                                    |                                                                                                    |                 |            |                             |  |
| Bijlagen   |                                                                                                    |                                                                                                    |                 |            |                             |  |
|            | Toon 1 antie                                                                                                    | ~ Query                                                                                                    | ~ 🔍             | Pagina     | 1 /                         |  |
|            | ein naam* Type                                                                                                    | e Verenia                                                                                                    | ing Straat + Nr | . Postcode | Pla                         |  |
|            |                                                                                                    |                                                                                                    |                 | 0400       |                             |  |
|            |                                                                                                    |                                                                                                    |                 |            |                             |  |

## 5 Events

De events in Alabus kunnen in 2 groepen worden opgedeeld: Wedstrijden en Andere

- Wedstrijden: Indoor, Outdoor, Veldlopen, Wegwedstrijden
- Andere: stage, Start To Run, Cluborganisatie

#### 5.1 <u>Events - Wedstrijden</u>

Het invoeren van wedstrijden die de club inricht, kan slechts tijdens bepaalde periodes in het jaar. (data worden bekendgemaakt via de officiële berichten + via de deadlinekalender)

<u>Opgelet:</u> voor wegwedstrijden wordt momenteel nog gebruik gemaakt van een excel-formulier (beschikbaar bij 'openbare bijlagen' op Alabus) dat de clubs ingevuld aan de Vlaamse Atletiekligaadministratie moeten bezorgen.

#### 5.1.1 Sportjaar/seizoen

leder sportjaar begint met het winterseizoen, gevolgd door het zomerseizoen.

WINTERSEIZOEN: 1 november - 31 maart

ZOMERSEIZOEN: 1 april - 31 oktober

#### 5.1.2 Procedure winterkalender (indoor + outdoor + veldlopen + wegwedstrijden)

- 1. juni: clubs vragen winterorganisaties aan in ALABUS (datum titel type soort)
- 2. Controle door Vlaamse Atletiekliga-administratie en PC's
- Juli: aanvullen verdere gegevens van de goedgekeurde winterorganisaties in ALABUS (Bijkomende naam - terrein - Verantwoordelijke - beginuur meeting - inschrijvingsgeld - inkom - Disciplines)
- 4. September: controle kladversie winterkalender door de clubs
- 5. Oktober: publicatie definitieve winterkalender

#### 5.1.3 Procedure zomerkalender (outdoor + wegwedstrijden)

- 1. November: clubs vragen zomerorganisaties aan in ALABUS (datum titel type soort)
- 2. Controle door Vlaamse Atletiekliga-administratie en PC's ("kalendercongres")
- 6. December: aanvullen verdere gegevens van de goedgekeurde zomerorganisaties in ALABUS (Bijkomende naam - terrein - Verantwoordelijke - beginuur meeting - inschrijvingsgeld - inkom - Disciplines)
- 7. Februari: controle kladversie zomerkalender door de clubs
- 3. Maart: publicatie definitieve zomerkalender online + in boekvorm

#### 5.1.4 Stappenplan voor het invoeren van een wedstrijd in Alabus (uitgez. Wegwedstr.)

1. In het tabblad 'EVENT / Informatie' kan iedere club zijn events invoeren.

| Bestand Kapporten | нер    |          |          |            |          |          |               |            |         |           |
|-------------------|--------|----------|----------|------------|----------|----------|---------------|------------|---------|-----------|
| ← ▼ ⇒ ▼   Ø       |        |          |          |            |          |          |               |            |         |           |
|                   | Veren  | iging    | Commissi | e Event    | Product  | en Lid   | Deelnemers    | s Terrein  | openba  | re bijlag |
| Informatie        | Toon A | Alle     |          | ∼ Que      | ery      |          | ~ (           | 0          |         |           |
| Discipline        |        | Naam*    | [abc]    | Meeting nr | -        | Status   |               | Type meet  | ting*   | Soort     |
| Leden             |        |          |          |            | )        | Geacce   | pteerd        | Outdoor    | 5       | Open M    |
| Deelnemers        |        | <u> </u> | 000005   |            |          | Geacce   | pteerd        | Outdoor    |         | Jeugdm    |
| Resultaten        |        |          |          |            | 1998 - C | Geacce   | pteerd        | Outdoor    |         | BK A.C.   |
| Bijlagen          |        |          |          |            |          | Geacce   | pteerd        | Outdoor    |         | BK Wer    |
|                   | < 1    |          |          |            |          | -        |               |            |         |           |
|                   | Alle a | b d      | e f g h  | i j k l n  | n n o p  | qrst     | tuvwxy        | z          |         |           |
|                   |        | liouw    | X Vorv   | viideren   | M Konië  | ar Un    | daten event t |            | orio    |           |
|                   |        | leuw     | Verv     | njueren    |          |          |               | sper careg | one     |           |
|                   | Naam   | ı*       |          |            | Bijkome  | ende na  | am            | Mee        | ting nr |           |
|                   | 4      |          | •        |            |          |          |               | 2          |         |           |
|                   | Туре   | meeti    | ng*      |            | Soort    |          |               | Beg        | in*     |           |
|                   | Outd   | oor      |          | ~          | Open M   | eeting n | net Jeugd Ou  | itc 🗸      |         |           |

| 🖟 Nieuw X     |                                                              |
|---------------|--------------------------------------------------------------|
| Naam*         |                                                              |
| Begin*        | Bij 'Type meeting' kies je voor<br>Indoor/Outdoor/Veldlopen. |
| Einde*        |                                                              |
| X             | Afhankelijk van die keuze krijg je een andere                |
| lype meeting* | meerkeuzelijst bij 'Soort'.                                  |
| Soort         |                                                              |
| OK            |                                                              |

2. Disciplines invoeren kan via het tabblad "EVENT / Discipline":

|            | vereniging Commiss | e Event Produ                                 | cten Lid Deelnen | ners Terrein open      | bare bijlage            |
|------------|--------------------|-----------------------------------------------|------------------|------------------------|-------------------------|
| Informatie | Naam*              | Bijkomer                                      | nde naam         | Meeting nr             | S                       |
| Discipline |                    |                                               |                  | \$ <u>(1111)</u>       | F                       |
| Leden      | Type meeting*      | Soort                                         |                  | Begin*                 | E                       |
| Deelnemers | Outdoor            | <ul> <li>Kampenr</li> </ul>                   | meeting Outdoor  | <ul> <li></li></ul>    |                         |
| Resultaten | Vereniging*        | Verenigi                                      | ngsnummer        | Max. ouderdom          | prestatie T             |
| Bijlagen   |                    | 5                                             | -                |                        |                         |
|            |                    |                                               |                  |                        |                         |
|            |                    |                                               |                  |                        |                         |
|            | Toon Ir anties     | ~ Query                                       |                  | ~ <sup>0</sup> ,       | Pagin                   |
| 41         | Toon In anties     | <ul><li>✓ Query</li><li>▲ Categorie</li></ul> | Starttijd        | ✓ 🔍<br>Min. afstand/sc | Pagin<br>ore Minimum ti |
|            | Toon II anties     | Query     Categorie                           | Starttijd        | Min. afstand/sc        | Pagin<br>ore Minimum t  |

Vervolgens kan je op basis van verschillende zoekfuncties of een query de nodige disciplines toevoegen:

| uery                         |                                          | ~ 🔍                                    |                               | Pagina             | 1 / 17 (98) 📢 | 4 1    |
|------------------------------|------------------------------------------|----------------------------------------|-------------------------------|--------------------|---------------|--------|
| ▲ Ty                         | pe* [abc]                                | ▲ Categorie                            | Discipline                    | Leeftijdscategorie | Resultaat     | Result |
| Outd                         | loor                                     | Kampenmeeting                          | hoogspringen                  | Cadetten Jongens   |               |        |
| Outd                         | loor                                     | Kampenmeeting                          | verspringen                   | Cadetten Jongens   |               |        |
| Outd                         | loor                                     | Kampenmeeting                          | hinkstapspringen              | Cadetten Jongens   |               |        |
| Outd                         | loor                                     | Kampenmeeting                          | polsstokspringen              | Cadetten Jongens   |               |        |
| Outd                         | loor                                     | Kampenmeeting                          | speerwerpen 600g              | Cadetten Jongens   |               |        |
| Outd                         | loor                                     | Kampenmeeting                          | hamerslingeren                | Cadetten Jongens   |               |        |
| dile a b                     | c d e f g f                              | ı i j k I m n o p<br>alle              | q r s t u v w x               | у Туре             | ~             | Zoe    |
| Gelectee<br>Selectee<br>Type | cdefgt                                   | a i j k l m n o p<br>alle<br>Categorie | q r s t u v w x<br>Discipline | y Type             | Resultaat     | Result |
| Gelectee<br>Selectee<br>Type | c d e f g f<br>er Selecteer<br>eerd<br>* | alle<br>Categorie                      | q r s t u v w x               | y Type             | Resultaat     | Result |

Nadat je uit de bovenste lijst de disciplines hebt geselecteerd, moet je wel nog definitief bevestigen door op 'OK' te klikken.

In dit tabblad 'Discipline' kan je bovendien nog andere gegevens invoeren zoals:

• Starttijd

Kestang Kapporten Hein

- Extra info (bv. Starthoogte bij polsstok)
- Minimum Tijd
- 3. Indien gewenst (of gevraagd) kan je per event ook een bijlage toevoegen.

Dit kan via het tabblad "EVENT / Bijlagen":

| formatie | Naam*                                             | Bijkomer                          | nde naam            | Meeting nr                                                |                        | Status              |                       |
|----------|---------------------------------------------------|-----------------------------------|---------------------|-----------------------------------------------------------|------------------------|---------------------|-----------------------|
| scipline |                                                   |                                   |                     |                                                           |                        | Geaccep             | oteerd                |
| den      | Type meeting*                                     | Soort                             |                     | Begin*                                                    |                        | Einde*              |                       |
| elnemers | Outdoor                                           | <ul> <li>Kampenn</li> </ul>       | neeting Outdoor 🗸 🤟 | State State State                                         |                        | í.                  |                       |
| sultaten | Vereniging*                                       | Verenigir                         | ngsnummer           | Max. ouderdom pre                                         | estatie                | Terrein             |                       |
| jlagen   | ACCESSION CONTRACTOR                              |                                   | -                   |                                                           |                        | A NUMBER OF TAXABLE | cha statement         |
|          | Verenigingen mogelij                              | k                                 |                     |                                                           |                        |                     |                       |
|          | Verenigingen mogelij                              | k<br>V Query                      |                     | ۹.<br>                                                    | P                      | Pagina              | 1 / 1                 |
|          | Verenigingen mogelij Toon Instantie               | k<br>v<br>Query                   | Versie              | <ul> <li>C</li> <li>✓ Geünload op</li> </ul>              | P<br>Grootte           | Pagina              | 1 / 1<br>Besta        |
|          | Verenigingen mogelij Toon Instantie Document naam | Vertication<br>k<br>Query<br>Type | Versie              | <ul> <li>Geüpload op</li> <li>13.01.2019 22:28</li> </ul> | P<br>Grootte<br>113 KB | Pagina              | 1 / 1<br>Besta<br>doc |

<u>Nota:</u> om de disciplines voor een veldloop in te geven, is er beslist gebruik te maken van een 'sjabloon'. Via dit document is er een beperking voorzien op de minimum en maximum toegelaten afstanden per categorie. Deze excel genaamd 'sjabloon tijdschema veldloop' is terug te vinden bij de 'Openbare bijlage' op Alabus en moet dus eerst gedownload en ingevuld worden alvorens je het als bijlage toevoegt aan je veldloop.

## 5.2 Events - Andere

Opties:

- Stages
- Start To Run
- Cluborganisatie (promotie, sportkamp, andere)

Het invoeren van deze events kan het hele jaar door.

Een overzicht van de eigen events, kan je snel raadplegen via het tabblad 'VERENIGING / Events'

#### 5.2.1 Start To Run

1. <u>Aanvraag - stap 1:</u>

In het tabblad 'EVENT / Informatie'

| Bestand Rapporter | нер        |         |         |           |             |               |             |            |            |
|-------------------|------------|---------|---------|-----------|-------------|---------------|-------------|------------|------------|
| <b>⇔ ▼ ⇒ ▼</b> ∳  |            |         |         |           |             |               |             |            |            |
|                   | Vere       | niging  | Commiss | ie Event  | Producten   | Lid Deelnen   | ners Terr   | ein openb  | are bijlag |
| Informatie        | Toon       | Alle    |         | ~ Qι      | Jery        |               | ~ 🔍         |            |            |
| Discipline        |            | - Naam* | [abc]   | Meetina r | nr Sta      | atus          | Type n      | neetina*   | Soort      |
| Leden             | -          |         | a:2000  |           | 🕅 Ge        | accepteerd    | Outdoo      | or         | Open M     |
| Deelnemers        | 1          | _       | -1      |           | Ge          | accepteerd    | Outdoo      | or         | Jeugdn     |
| Resultaten        |            |         |         |           | Ge          | accepteerd    | Outdoo      | or         | BK A.C     |
| Bijlagen          |            |         |         |           | Ge          | accepteerd    | Outdoo      | or         | BK Wer     |
|                   | <          | i Li    |         |           |             |               |             |            |            |
|                   | Alle       | a b d   | e f g h | i j k l   | m n o p q i | stuvw         | x y z       |            |            |
|                   |            | Niouw   |         | wiidorop  | N Kopiäor   | Undaton ove   | ant type/cs | togorio    |            |
|                   |            | Nieuw   | Ver     | Mjueren   |             | opuaten eve   | ent type/ca | legone     |            |
|                   | Naa        | m*      |         |           | Bijkomend   | le naam       | N           | leeting nr |            |
|                   | States and |         |         |           |             |               |             |            |            |
|                   | Тур        | e meeti | ng*     |           | Soort       |               | E           | Begin*     |            |
|                   | Out        | tdoor   |         | ~         | Open Meet   | ing met Jeugo | l Outc 🗸    |            |            |

| 샳 Nieuw          | ×         |                                                  |
|------------------|-----------|--------------------------------------------------|
| Naam*            |           | Naam: (VOLG DEZE RICHTLIJNEN GOED OP!)           |
| TEST STR NJ 2019 |           | Afkorting club STR VJ 2019 (zie voorbeeld)       |
| Begin*           |           |                                                  |
| Einde*           |           | <u>Begin- en einddatum</u> invullen              |
|                  |           |                                                  |
| Type meeting*    |           | Bij <u>'Type meeting'</u> kies je voor Start2Run |
| Start2Run        | ~         |                                                  |
| Soort            | ~         | (Bij Soort kan je niets invullen)                |
| ок               | Annuleren | Klik tenslotte op <u>OK</u>                      |

Het event is nu aangemaakt en staat zichtbaar in Alabus, met status 'Pre-request'

#### 2. <u>Aanvraag - stap 2:</u>

De verdere gegevens moeten nu nog aangevuld worden: (Zorg dat je eerst op het juiste eventlijntje staat in het tabblad 'EVENT / Informatie')

- Bijkomende naam: indien er meerdere afdelingen zijn, kan je hier de juiste locatie aangeven.
- Terrein: ook hier kan je de juiste locatie invoeren maar dan moet deze wel bij de terreinen van de club opgenomen zijn.
- Verantwoordelijke 1: Vul hier de gegevens in van de contactpersoon voor STR. Deze gegevens worden gebruikt om reclame te kunnen maken op de website <u>www.start2run.be</u>
- Bijkomende informatie: hier kan je nog extra informatie toevoegen zoals beginuur, de trainingsdagen (bij omschrijving) en de deelnameprijs. Dit is allemaal optioneel!
- Disciplines: dit zijn de afstanden die je organiseert. Dit kan via het tabblad <u>'EVENT /</u> <u>Discipline'</u>

| 2000 /200X                                                                                                |                                                                                                    | Product                                                  | ten Lid Deelneme                                                                                                    | rs Terrein openbar                                                                                                    | e bijlage                                                                                                    |                                                                                                    |                                                                                                    |
|----------------------------------------------------------------------------------------------------|----------------------------------------------------------------------------------------------------|----------------------------------------------------------|----------------------------------------------------------------------------------------------------|----------------------------------------------------------------------------------------------------|----------------------------------------------------------------------------------------------------|----------------------------------------------------------------------------------------------------|----------------------------------------------------------------------------------------------------|
| Naam*                                                                                                    |                                                                                                    | Bijkomenc                                                | le naam                                                                                                    | Meeting nr                                                                                                    |                                                                                                    | Status                                                                                                    |                                                                                                    |
| STR NJ 2019                                                                                               |                                                                                                    | 43                                                       |                                                                                                    |                                                                                                    |                                                                                                    | Pre-requ                                                                                                    | lest                                                                                                    |
| Type meeting*                                                                                             |                                                                                                    | Soort                                                    |                                                                                                    | Begin*                                                                                                    |                                                                                                    | Einde*                                                                                                    |                                                                                                    |
| Start2Run                                                                                                 | ~                                                                                                    |                                                          | ~                                                                                                    | 23.09.2019                                                                                                    |                                                                                                    | 09.12.2                                                                                                    | 019                                                                                                    |
| Vereniging*                                                                                               | ,                                                                                                    | Vereniging                                               | Isnummer                                                                                                    | Max. ouderdom pre                                                                                                    | estatie                                                                                                    | Terrein                                                                                                    |                                                                                                    |
| (Crissing)                                                                                                | 5                                                                                                    | 110                                                      | jonannei                                                                                                    | inuxi ouucruom pro                                                                                                    | Jocucio                                                                                                    | Sportce                                                                                                    | ntru                                                                                                    |
| Toon Instanties                                                                                           | ~ Q                                                                                                    | uery                                                     | ~                                                                                                    | 9                                                                                                    | Р                                                                                                    | agina                                                                                                    | 1 /                                                                                                    |
|                                                                                                    |                                                                                                    |                                                          |                                                                                                    |                                                                                                    |                                                                                                    |                                                                                                    |                                                                                                    |
| ▲ Discipline*                                                                                             | - Categ                                                                                                    | orie                                                     | Starttijd                                                                                                    | Min. afstand/score                                                                                                    | Minimum                                                                                                    | n tijd                                                                                                    | In                                                                                                    |
| <ul> <li>Discipline*</li> <li>5K (S2R)</li> </ul>                                                         | ▲ Categ<br>Alle Cat.                                                                                                    | orie<br>Mannen                                           | Starttijd<br>23.09.2019 00:00                                                                                                    | Min. afstand/score                                                                                                    | Minimum                                                                                                    | n tijd                                                                                                    | In                                                                                                    |
| <ul> <li>→ Discipline*</li> <li>5K (S2R)</li> <li>5K (S2R)</li> </ul>                                     | <ul> <li>Catego</li> <li>Alle Cat.</li> <li>Alle Cat.</li> </ul>                                                                            | orie<br>Mannen<br>Vrouwen                                | Starttijd<br>23.09.2019 00:00<br>23.09.2019 00:00                                                                                                    | Min. afstand/score                                                                                                    | Minimum                                                                                                    | n tijd                                                                                                    | In                                                                                                    |
| <ul> <li>Discipline*</li> <li>5K (S2R)</li> <li>5K (S2R)</li> <li>10K (S2R)</li> </ul>                    | <ul> <li>Categ</li> <li>Alle Cat.</li> <li>Alle Cat.</li> <li>Alle Cat.</li> </ul>                                                          | orie<br>Mannen<br>Vrouwen<br>Mannen                      | Starttijd<br>23.09.2019 00:00<br>23.09.2019 00:00<br>23.09.2019 00:00                                                                                                    | Min. afstand/score                                                                                                    | Minimum                                                                                                    | n tijd                                                                                                    | In                                                                                                    |
| <ul> <li>Discipline*</li> <li>5K (S2R)</li> <li>5K (S2R)</li> <li>10K (S2R)</li> <li>10K (S2R)</li> </ul> | <ul> <li>Categ</li> <li>Alle Cat.</li> <li>Alle Cat.</li> <li>Alle Cat.</li> <li>Alle Cat.</li> <li>Alle Cat.</li> </ul>                    | orie<br>Mannen<br>Vrouwen<br>Mannen<br>Vrouwen           | Starttijd<br>23.09.2019 00:00<br>23.09.2019 00:00<br>23.09.2019 00:00<br>23.09.2019 00:00                                                                                                    | Min. afstand/score                                                                                                    | Minimum                                                                                                    | n tijd                                                                                                    | In                                                                                                    |
| ▲ Discipline*     5K (S2R)     5K (S2R)     10K (S2R)     10K (S2R)     15K (S2R)                         | <ul> <li>Categ</li> <li>Alle Cat.</li> <li>Alle Cat.</li> <li>Alle Cat.</li> <li>Alle Cat.</li> <li>Alle Cat.</li> <li>Alle Cat.</li> </ul> | orie<br>Mannen<br>Vrouwen<br>Mannen<br>Vrouwen<br>Mannen | Starttijd<br>23.09.2019 00:00<br>23.09.2019 00:00<br>23.09.2019 00:00<br>23.09.2019 00:00<br>23.09.2019 00:00                                                                                                    | Min. afstand/score                                                                                                    | Minimum                                                                                                    | n tijd                                                                                                    | In                                                                                                    |
|                                                                                                    | Type meeting*<br>Start2Run<br>Vereniging*<br>Verenigingen mog                                                                               | Type meeting*                                            | Type meeting*     Soort       Start2Run     Vereniging       Vereniging*     Vereniging       110     110       Verenigingen mogelijk     Image: Comparison of the second second seco | Type meeting*     Soort       Start2Run     Verenigingsnummer       Vereniging*     Verenigingsnummer       110     110       Verenigingen mogelijk     Image: Source of the source of the s | Type meeting*     Soort     Begin*       Start2Run     23.09.2019       Vereniging*     Verenigingsnummer     Max. ouderdom press       110     110 | Type meeting*     Soort     Begin*       Start2Run     23.09.2019       Vereniging*     Verenigingsnummer       110 | Type meeting*       Soort       Begin*       Einde*         Start2Run       23.09.2019       09.12.2         Vereniging*       Verenigingsnummer       Max. ouderdom prestatie       Terrein         110       Sportcent       Sportcent         Verenigingen mogelijk       Image: Sportcent       Sportcent         Toon Instanties       Query       Query       Pagina |

Onderaan kan je op 'Gebruik sjabloon' klikken

Dan krijg je volgend kader te zien. Selecteer nu de afstanden die je zal organiseren. Kies telkens voor Alle Categorieën **Mannen én Vrouwen:** 

| Jery                | ~ 🔍       |            | Pagha              | 1 / 1 (6) |
|---------------------|-----------|------------|--------------------|-----------|
| - Type* [abc]       | ]         | Discipline | Leeftijdscategorie | Result    |
| Start2Run           |           | 5K (S2R)   | Alle Cat. Mannen   |           |
| Start2Run           |           | 10K (S2R)  | Alle Cat. Mannen   |           |
| Start2Run           |           | 15K (S2R)  | Alle Cat. Mannen   |           |
| Start2Run           |           | 5K (S2R)   | Alle Cat. Vrouwen  |           |
| Start2Run           |           | 10K (S2R)  | Alle Cat. Vrouwen  |           |
| Start2Run           |           | 15K (S2R)  | Alle Cat. Vrouwen  |           |
| electeerd           |           |            |                    |           |
| selecteerd<br>Type* | Categorie | Discipline | Leeftijdscategorie | Result    |
| selecteerd<br>Type* | Categorie | Discipline | Leeftijdscategorie | Result    |
| Selecteerd          | Categorie | Discipline | Leeftijdscategorie | Result    |

# De Start2Run-sessie is nu aangevraagd. Het event zal worden geaccepteerd indien alle gegevens volledig en correct zijn ingevuld.

3. <u>Toevoegen van de deelnemerslijst</u>

Hiervoor bestaat een sjabloon dat je kan downloaden bij de 'Publieke Bijlages':

|            | Vereniging Lid Functies Commissie Ev | ent Coach Produc | ten Deelnemers | Resultaten Opleidin             | igen Terrein 🖪 | ijlages publiek |              |
|------------|--------------------------------------|------------------|----------------|---------------------------------|----------------|-----------------|--------------|
| Informatie | Toon Instanties                      | ~                | ۹.             |                                 |                | Pagina          | 1 / 3 (57) 4 |
|            | Bestandsnaam* [abc]                  | Туре             | Versie         | <ul> <li>Geüpload op</li> </ul> | Grootte        | File type       | Publiek      |
|            | VAL_20190901                         | Leden export     |                | 01.09.2019 23:30                | 1350 KB        | txt             | V            |
|            | Sjabloon tijdschema veldloop (19-20) | Tijdschema       | 20190724       | 24.07.2019 09:01                | 48 KB          | xls             |              |
|            | Aanvraag deelname buitenlander BvV   | Administratie    | 20190211       | 11.02.2019 13:50                | 205 KB         | doc             |              |
|            | Start2Run logo                       |                  |                | 03.01.2019 16:39                | 118 KB         | jpg             |              |
|            | Start2Run_Draaiboek_2019             |                  | 2019           | 03.01.2019 16:39                | 581 KB         | pdf             |              |
|            | Start2Run_Sjabloon_Deelnemerslijst   |                  | 2019           | 03.01.2019 16:36                | 36 KB          | xls             | 2            |
|            | Aanvraag sportkampen Leeg            |                  |                | 03.01.2019 15:33                | 36 KB          | xls             |              |

Vervolgens moet je de ingevulde lijst uploaden als bijlage aan het juiste STR-event:

|                                                                                                    | allow Composition of the local data          |                      |                                                             |                      | 5                                                        |
|----------------------------------------------------------------------------------------------------|----------------------------------------------|----------------------|-------------------------------------------------------------|----------------------|----------------------------------------------------------|
| An and a state of the set of the set of the |                                              |                      | -                                                           | Geac                 | cepteerd                                                 |
| vpe meeting*                                                                                                    | Soort                                        |                      | Begin*                                                      | Einde                | *                                                        |
| Dutdoor                                                                                                    | <ul> <li>Kampenm<sup>i</sup></li> </ul>      | eeting Outdoor 🗸     |                                                             |                      |                                                          |
| ereniaina*                                                                                                    | Vereniging                                   | isnummer             | Max. ouderdom pre                                           | estatie Terre        | n                                                        |
|                                                                                                    | CI Same                                      |                      |                                                             |                      |                                                          |
|                                                                                                    |                                              |                      |                                                             |                      |                                                          |
| on Instantie                                                                                                    | ✓ Ouery                                      | ~                    | (1) Sec.                                                    | Padina               | 1/1                                                      |
| on Instantie                                                                                                    | V Query                                      | Varsia               |                                                             | Pagina               | 1 / 1 (                                                  |
| on Instantie<br>Document naam Typ                                                                                                    | v Query                                      | Versie               | <ul> <li>✓ Geüpload op</li> <li>13.01.2019.22.28</li> </ul> | Grootte              | 1 / 1<br>Besta                                           |
|                                                                                                    | utdoor<br>ereniging*<br>erenigingen mogelijk | erenigingen mogelijk | Verenigingsnummer erenigingen mogelijk                      | erenigingen mogelijk | Autdoor Verenigingsnummer Max. ouderdom prestatie Terrei |

6

## INSCHRIJVINGEN KAMPIOENSCHAPPEN

Voor de Belgische Kampioenschappen en Kampioenschappen van Vlaanderen kan enkel de clubverantwoordelijke atleten inschrijven via ALABUS.

De ingeschreven atleet zal een bevestigingsmail ontvangen dat hij/zij ingeschreven is door de club. (tenminste als zijn/haar emailadres beschikbaar is in de database van de club in ALABUS)

De deadlines voor de inschrijvingen staan in de deadlinekalender op de website.

Link: http://www.atletiek.be/club/administratie#deadlinekalender

| 0                                                                                                    |                                                                                       | ATLETIEK&CO RUNNIN                                                   |                                                                                                    | OR DE CLUBS OVER ONS     | POSTCODE VIND EEN CLUB                                                                                                    |
|----------------------------------------------------------------------------------------------------|---------------------------------------------------------------------------------------|----------------------------------------------------------------------|----------------------------------------------------------------------------------------------------|--------------------------|----------------------------------------------------------------------------------------------------|
| Ondersteunende info en                                                                                                    | tools voor de clubwerking                                                             |                                                                      |                                                                                                    |                          |                                                                                                    |
| ADMINISTRATIE<br>Deadlinekalender<br>Reglementen<br>Lastenboeken<br>Alabus / ledenbeheer<br>Verzekeringen<br>Formulier mutualiteit | FONDSEN<br>Recreatiesportfonds<br>Jeugdsportfonds<br>Fondsen voor<br>doelgroepwerking | <b>VZW EN FINANCIEEL</b><br>Verenigingsbijdragen<br>VZW<br>Financiën | VRIJWILLIGERS<br>Bijscholingen voor<br>bestuurders en<br>medewerkers<br>Vrijwilligers aan de<br>slag<br>Dynamo-bijscholingen<br>voor clubbestuurders<br>Op zoek naar trainers? | DOCUMENTEN<br>DOORZOEKEN | NUTTICE INFO<br>Wedstrijdorganisatie<br>Ethisch en gezond<br>Dynamo<br>Doelgroepen<br>Cluborganisatie<br>Jeugdwerking<br>Ledenwerving |
|                                                                                                    |                                                                                       |                                                                      | Op zoek naar<br>clubmedewerkers?                                                                                                    |                          | Ondersteuningsprojecten<br>van derden                                                                                                 |

Na de deadline worden de selecties voor deze wedstrijden gedaan en zal er een <u>deelnemer</u>slijst op de website verschijnen.

#### 6.1 Keuze kampioenschap

Om een atleet in te schrijven moet je eerst het juiste event aanduiden in het horizontale tabblad 'Event'.

Via de zoekfunctie kan je in het volledige aanbod van wedstrijden het kampioenschap opzoeken waarvoor je atleten wil inschrijven. De gemakkelijkste zoekfunctie hiervoor is op datum zoeken. In ALABUS heet dit zoeken op 'Begin'.

|            | Vereniging Li  | d Functies      | Commissie Even | Coach       | Producten Deelnemers Resultaten Ople     | idingen Terr | ein Bijlages pu | bliek                 |
|------------|----------------|-----------------|----------------|-------------|------------------------------------------|--------------|-----------------|-----------------------|
| nformatie  | Toon Instantie | S               | ~ Query        |             | ~ Q                                      |              | Pi              | agina 1 / 1 (8) 👭 🕇 🕨 |
| Discipline | Meeting pr     | Begin*          | Finde*         | Vereni      | ▲ Naam* [abc]                            | Status       | Type meeting*   | Soort                 |
| .eden      | 19669          | 14.09.2019      | 14.09.2019     | ACME        | 3de Kermisloop                           | Geaccept     | Weawedstrii     | Wegwedstriid          |
| Deelnemers | 19670          | 14.09.2019      | 14.09.2019     | LEBB        | Appelrun                                 | Geaccept     | Wegwedstrij     | Wegwedstrijd          |
| lesultaten | 19531          | 14.09.2019      | 14.09.2019     | KBAB        | Bk Cad/Sch - 2019 (dag 1)                | Geaccept     | Outdoor         | BK Cad/Sch Outdoor    |
| Siilagen   | F2762          | 14.09.2019      | 14.09.2019     | JSMC        | Championnats de Belgique Cadets - Scolai | Geaccept     | Outdoor         | LBFA Wedstrijd        |
| ijiagen    | 19534          | 14.09.2019      | 14.09.2019     | VAL         | Finale BvV Pup/Min                       | Geaccept     | Outdoor         | Beker van Vlaanderen  |
|            | 19533          | 14.09.2019      | 14.09.2019     | VS          | Jeugdmeeting met Kids' Athletics         | Geaccept     | Outdoor         | Jeugdmeeting Outdoor  |
|            | F2812          | 14.09.2019      | 14.09.2019     | LACE        | Meeting ouvert BPM                       | Geaccept     | Outdoor         | LBFA Wedstrijd        |
|            | 19532          | 14.09.2019      | 14.09.2019     | VOLH        | Memorial Marc Gevers                     | Geaccept     | Outdoor         | Kampenmeeting Outdoor |
|            |                |                 |                |             |                                          |              |                 |                       |
|            |                |                 |                |             |                                          |              |                 |                       |
|            |                |                 |                |             |                                          |              |                 |                       |
|            |                |                 |                |             |                                          |              |                 |                       |
|            |                |                 |                |             |                                          |              |                 |                       |
|            |                |                 |                |             |                                          |              |                 |                       |
|            |                |                 |                |             |                                          |              |                 |                       |
|            |                |                 |                |             |                                          |              |                 |                       |
|            |                |                 |                |             |                                          |              |                 |                       |
|            |                |                 |                |             |                                          |              |                 |                       |
|            | <              |                 |                |             |                                          |              |                 |                       |
|            |                | l f a b i li    |                | r e t u v   |                                          |              | Regin           | × 14.09.2019 Zool     |
|            |                | i i a lu i i    |                | i si ci u v | W A Y Z                                  |              | begin           | 200                   |
|            | - NI:          | · Van meetikale | mi Vanilian    | Iladahaa    | arrest to set as the second of           |              |                 |                       |

## 6.2 Inschrijving atleten

#### Om een atleet in te schrijven kan via het tabblad 'EVENT' / 'Leden':

| 🏄 alabus Vlaamse A | tletiekliga [Vlaamse Atletiekliga (Mandant)] - JOSEFIEN / Josefie |
|--------------------|-------------------------------------------------------------------|
| Restand Rannorten  | Help                                                              |

| Naam*                    |                           | Bijkomende naam                             |                          | Meeting   | nr                                                                                           |       | Status                 |                                                                                                    |   |
|--------------------------|---------------------------|---------------------------------------------|--------------------------|-----------|----------------------------------------------------------------------------------------------|-------|------------------------|----------------------------------------------------------------------------------------------------|---|
| Bk Cad/Sch - 2019 (dag 1 | 1)                        |                                             |                          | 19531     |                                                                                              |       | Geaccepteer            | rd                                                                                                    |   |
| Type meeting*            |                           | Soort                                       |                          | Begin*    |                                                                                              |       | Einde*                 |                                                                                                    |   |
| Outdoor                  | $\sim$                    | BK Cad/Sch Outdoo                           | or                       | × 14.09.2 | 019                                                                                          |       | 14.09.2019             |                                                                                                    |   |
| Vereniging*              |                           | Verenigingsnumm                             | er                       | Max. ou   | derdom prestatie                                                                             |       | Terrein                |                                                                                                    |   |
| KBAB                     | 5                         | 600                                         |                          |           |                                                                                              | 5     |                        |                                                                                                    |   |
| Verenigingen mogelijk    | <ul> <li>Ouerv</li> </ul> |                                             | ~ Q                      |           |                                                                                              |       | Pagina                 | 1 / 8 (198) 4                                                                                                |   |
| Verenigingen mogelijk    | V Query                   | Geboorte jaar                               | v Q                      | Startnum  | Catagoria                                                                                    | Maste | Pagina                 | 1 / 8 (198) <b>4</b>                                                                                         | • |
| Verenigingen mogelijk    | V Query                   | Geboorte jaar                               | <ul> <li>Club</li> </ul> | Startnum  | . Categorie                                                                                  | Maste | Pagina<br>er Categorie | 1 / 8 (198) <b>4</b><br>• Discipline<br>400 meter                                                            | • |
| Verenigingen mogelijk    | Query                     | Geboorte jaar<br>04<br>03                   | V Q                      | Startnum  | . Categorie<br>Cadetten Jongens<br>Scholieren Meisies                                        | Maste | Pagina<br>er Categorie | 1 / 8 (198) <b>4</b><br>• Discipline<br>400 meter<br>400 meter                                               |   |
| Verenigingen mogelijk    | Query                     | Geboorte jaar<br>04<br>03<br>03             | Club                     | Startnum  | . Categorie<br>Cadetten Jongens<br>Scholieren Meisjes<br>Scholieren Meisjes                  | Maste | Pagina<br>er Categorie | 1 / 8 (198) <b>4</b><br>Discipline<br>400 meter<br>400 meter                                                 |   |
| Verenigingen mogelijk    | Query                     | Geboorte jaar<br>04<br>03<br>03<br>03       | Club                     | Startnum  | . Categorie<br>Cadetten Jongens<br>Scholieren Meisjes<br>Scholieren Jong<br>Scholieren Jong  | Maste | Pagina<br>er Categorie | 1 / 8 (198) <b>4</b><br>• Discipline<br>400 meter<br>400 meter<br>400 meter<br>400 meter                     |   |
| Verenigingen mogelijk    | Query                     | Geboorte jaar<br>04<br>03<br>03<br>03<br>04 | Club                     | Startnum  | . Categorie<br>Cadetten Jongens<br>Scholieren Meisjes<br>Scholieren Jong<br>Cadetten Jongens | Maste | Pagina<br>er Categorie | 1 / 8 (198) <b>4</b><br>• Discipline<br><b>400 meter</b><br>400 meter<br>400 meter<br>400 meter<br>400 meter |   |

Door te klikken op 'Nieuw', opent er een pop-up-scherm waar je de deelnemer kan invullen.

– 🗆 🗙

| 🏄 Nieuw      | ×           |
|--------------|-------------|
| Lid*         | <b>(</b> 3) |
| Startnummer  |             |
| Disciplines* | 100         |
| OK           | Annuleren   |

Na aanklikken van de betrokken atleet, klik je op 'Selecteer'  $\swarrow$ 

| Toon Instanties                                                                                                    | <ul> <li>Query</li> </ul> | ~            | 0                                                                                                    | Pagina | 1 / 5 (46)     |       | ۲    | #    |
|----------------------------------------------------------------------------------------------------|---------------------------|--------------|----------------------------------------------------------------------------------------------------|--------|----------------|-------|------|------|
| Lifenummer                                                                                                    | Geslacht*                 | ▲ Naam [abc] | Vereniging                                                                                                    | S      | tartnummer     | Start | nr s | seiz |
| And the second second s | Man                       | De Vos       | AND DESCRIPTION                                                                                                    |        | Same           | 2019  |      |      |
| A Color Minister of Color and Color                                                                                                    | Man                       | De Vos       | Statement of the second statement of the                                                                                                    |        | -              | 2019  |      |      |
| - All and the second second second                                                                                                    | Man                       | De Vos       | And the second second s |        | 8000           | 2019  |      |      |
|                                                                                                    | Man                       | De Vos       | All section of the section of the se |        | Participant of | 2019  |      |      |
| i en en en en en en en en en en en en en                                                                                                    | Man                       | De Vos       |                                                                                                    |        |                | 2019  | 8    |      |
| All the second second s | Vrouw                     | De Vos       | Station .                                                                                                    |        | Survey States  | 2019  |      |      |
|                                                                                                    | Vrouw                     | De Vos       | 2000                                                                                                    |        |                | 2019  |      |      |
| Alternative and a second second                                                                                                    | Vrouw                     | De Vos       |                                                                                                    |        | Statistics of  | 2019  |      |      |
| And the second second s | Man                       | De Vos       | AND DESCRIPTION OF                                                                                                    |        | Conversion of  | 2019  |      |      |
| Same and                                                                                                    | Vrouw                     | De Vos       | Address and the second                                                                                                    |        | - Second       | 2019  |      |      |
| <                                                                                                    |                           |              |                                                                                                    |        |                |       |      | >    |
| Alle a b c d e f g                                                                                                    | hijk Imno                 | pqrstuvwx    | y z Naam                                                                                                    | ~      | de vos         | 1     | Zoe  | ken  |
|                                                                                                    |                           |              | 7                                                                                                    |        |                |       |      | _    |
| Selecteer Verwijde                                                                                                    | eren                      |              |                                                                                                    |        |                | Ann   | uler | en   |

Na deze selectie ziet het invulvak eruit als volgt:

| 🎸 Nieuw      | ×         |
|--------------|-----------|
| Lid*         | 5         |
| Startnummer  |           |
| Disciplines* | <b>5</b>  |
| ОК           | Annuleren |

Vervolgens moet de discipline aangeduid worden waaraan de atleet wil deelnemen. Via een klik op het icoontje in het vak 'Disciplines', worden alle aangeboden disciplines op dit kampioenschap getoond.

Ook hier maak je de gewenste selectie en bevestig je de keuze door op "selecteer" te klikken.

Klik tenslotte op OK en de inschrijving is voltooid.

×

## 6.3 Overzicht ingeschreven clubleden

Indien je een overzicht wil van alle atleten die ingeschreven zijn voor dit kampioenschap, kan dit via het tabblad 'EVENT' / 'Leden':

| Vereniging Lid Functie | es Commis  | sie Event Coach                             | Producten                | Deelnemers | Resultaten Ople                                                           | idinge | en Terrein B           | ijlages publiek                                                                               |
|------------------------|------------|---------------------------------------------|--------------------------|------------|---------------------------------------------------------------------------|--------|------------------------|-----------------------------------------------------------------------------------------------|
| Naam*                  |            | Bijkomende naam                             |                          | Meeting    | nr                                                                        |        | Status                 |                                                                                               |
| Bk Cad/Sch - 2019 (dag | g 1)       |                                             |                          | 19531      |                                                                           |        | Geaccepteer            | rd                                                                                            |
| Type meeting*          |            | Soort                                       |                          | Begin*     |                                                                           |        | Einde*                 |                                                                                               |
| Outdoor                | $\sim$     | BK Cad/Sch Outdoo                           | or                       | · 14.09.20 | 19                                                                        |        | 14.09.2019             |                                                                                               |
| Vereniging*            |            | Verenigingsnumm                             | er                       | Max. oud   | erdom prestatie                                                           |        | Terrein                |                                                                                               |
| KBAB                   | (5)        | 600                                         |                          |            |                                                                           | 5      |                        |                                                                                               |
| Verenigingen mogelijk  | k<br>      |                                             |                          |            |                                                                           |        |                        |                                                                                               |
| Verenigingen mogelijk  | <          |                                             | ~ Q                      |            |                                                                           |        | Pagina                 | 1 / 8 (198) + + +                                                                             |
| Verenigingen mogelijk  | k<br>Query | Geboorte jaar                               | <ul> <li>Club</li> </ul> | Startnum   | Categorie                                                                 | Maste  | Pagina<br>er Categorie | 1 / 8 (198) <b>4</b> 4                                                                        |
| Verenigingen mogelijk  | k<br>Query | Geboorte jaar<br>04                         | Club                     | Startnum   | Categorie<br>Cadetten Jongens                                             | Maste  | Pagina<br>er Categorie | 1 / 8 (198) <b>4</b> 4<br>Discipline [a<br>400 meter                                          |
| Verenigingen mogelijk  | k 📄        | Geboorte jaar<br>04<br>03                   | Club                     | Startnum   | Categorie<br>Cadetten Jongens<br>Scholieren Meisjes                       | Maste  | Pagina<br>er Categorie | 1 / 8 (198) <b>4 •</b><br><b>•</b> Discipline [a<br>400 meter<br>400 meter                    |
| Verenigingen mogelijk  | k 📄        | Geboorte jaar<br>04<br>03<br>03             | Club                     | Startnum   | Categorie<br>Cadetten Jongens<br>Scholieren Meisjes<br>Scholieren Meisjes | Maste  | Pagina<br>er Categorie | 1 / 8 (198) <b>4 4</b><br>• Discipline [a<br>400 meter<br>400 meter<br>400 meter              |
| Verenigingen mogelijk  | k 📄        | Geboorte jaar<br>04<br>03<br>03<br>03<br>03 | v Q                      | Startnum   | Categorie<br>Cadetten Jongens<br>Scholieren Meisjes<br>Scholieren Jong    | Maste  | Pagina<br>er Categorie | 1 / 8 (198) <b>4 4</b><br>• Discipline [a<br>400 meter<br>400 meter<br>400 meter<br>400 meter |

## 1 Deadlinekalender

Link: http://www.atletiek.be/club/administratie#deadlinekalender

| 0                                                                                                    |                                                                            | ATLETIEK&CO RUNNII                       | NG&CO KIDS&CO VOC                                                                                                    | R DE CLUBS CVER ONS | POSTCODE VIND EEN CLUB                                                                                                |
|----------------------------------------------------------------------------------------------------|----------------------------------------------------------------------------|------------------------------------------|----------------------------------------------------------------------------------------------------|---------------------|----------------------------------------------------------------------------------------------------|
| Ondersteunende info en                                                                                            | n tools voor de clubwerking                                                |                                          |                                                                                                    |                     |                                                                                                    |
| ADMINISTRATIE                                                                                                    | FONDSEN                                                                    | VZW EN FINANCIEEL                        | VRIJWILLIGERS                                                                                                    | DOCUMENTEN          | NUTTIGE INFO                                                                                                    |
| Deadlinekalender<br>Reglementen<br>Lastenboeken<br>Alabus / ledenbeheer<br>Verzekeringen<br>Formulier mutualiteit | Recreatiesportfonds<br>Jeugdsportfonds<br>Fondsen voor<br>doelgroepwerking | Verenigingsbijdragen<br>VZW<br>Financiën | Bijscholingen voor<br>bestuurders en<br>medewerkers<br>Vrijwiligers aan de<br>slag<br>Dynamo-bijscholingen<br>voor clubbestuurders<br>Op zoek naar trainers? | DOORZOEKEN          | Wedstrijdorganisatie<br>Ethisch en gezond<br>Dynamo<br>Doelgroepen<br>Cluborganisatie<br>Jeugdwerking<br>Ledenwerving |
|                                                                                                    |                                                                            |                                          | Op zoek naar<br>clubmedewerkers?                                                                                                    |                     | Ondersteuningsprojecte<br>van derden                                                                                  |

De deadlinekalender bevat de belangrijkste data voor een clubsecretaris.

Raadpleeg deze regelmatig en noteer de data die voor jou van toepassing zijn bv. Uiterste inschrijfdata voor kampioenschappen.

## 2 Officiële berichten

Wekelijks worden de officiële berichten verstuurd naar het club-emailadres. (gewoonlijk op vrijdag) Lees deze altijd na en bezorg indien nodig aan de belanghebbenden.

# 3 Reglementen Link: http://www.atletiek.be/club/administratie/sportreglementen

|                        | 1 2 -                     | ATLETIEK&CO RUNNII   | NG&CO KIDS&CO VOC                | OR DE CLUBS OVER ONS | POSTCODE VIND EEN CLUB               |
|------------------------|---------------------------|----------------------|----------------------------------|----------------------|--------------------------------------|
| Ondersteunende info en | tools voor de clubwerking |                      |                                  |                      | •                                    |
| ADMINISTRATIE          | EONDSEN                   | VZW EN FINANCIEEL    | VRIJWILLIGERS                    | DOCUMENTEN           | NUTTIGE INFO                         |
| Jeaalinekalene         | Recreatiesportfonds       | Verenigingsbijdragen | Bijscholingen voor               | DOORZOEKEN           | Wedstrijdorganisatie                 |
| Reglementen            | Jeugdsportfonds           | VZW                  | bestuurders en                   |                      | Ethisch en gezond                    |
| astenboeken            | Fondsen voor              | Financiën            | medewerkers                      |                      | Dynamo                               |
| Alabus / ledenbeheer   | doelgroepwerking          |                      | Vrijwilligers aan de             |                      | Doelgroepen                          |
| /erzekeringen          |                           |                      | Dynamo-biischolingen             |                      | Cluborganisatie                      |
| Formulier mutualiteit  |                           |                      | voor clubbestuurders             |                      | Jeugdwerking                         |
|                        |                           |                      | Op zoek naar trainers?           |                      | Ledenwerving                         |
|                        |                           |                      | Op zoek naar<br>clubmedewerkers? |                      | Ondersteuningsprojecte<br>van derden |

# VERZEKERINGEN

#### Link: http://www.atletiek.be/club/administratie/verzekeringen

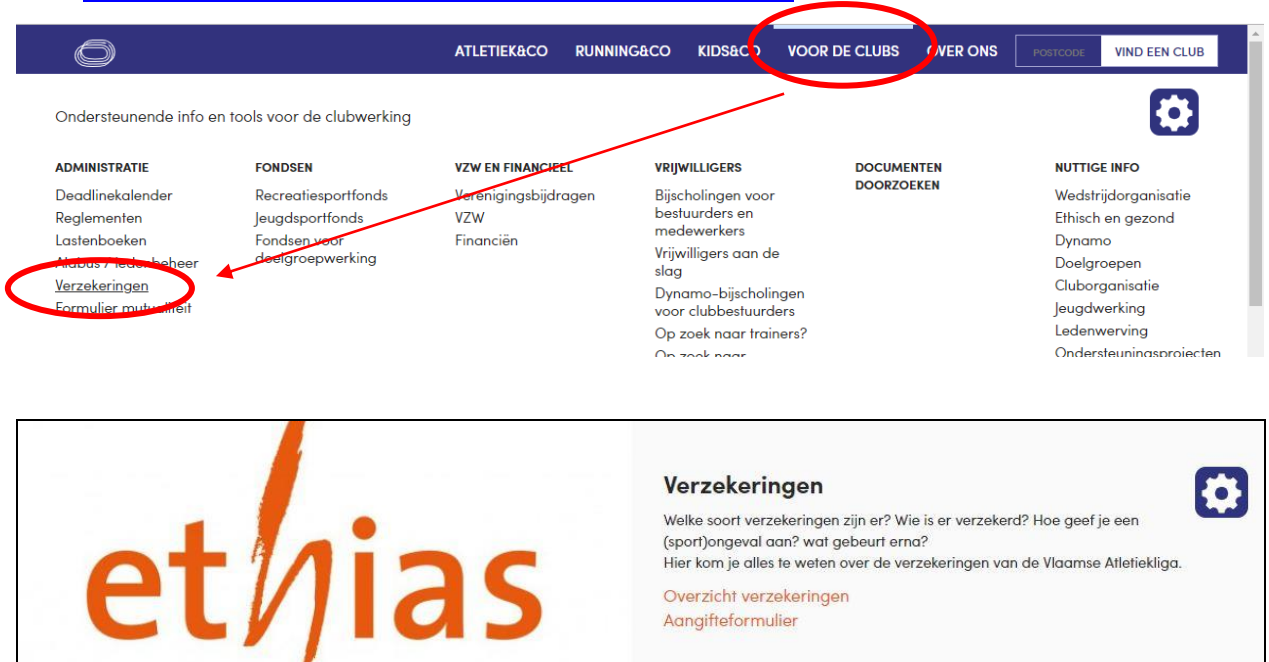

Contactpersoon: liesl@atletiek.be

# FONDSEN

#### Link: http://www.atletiek.be/club/fondsen

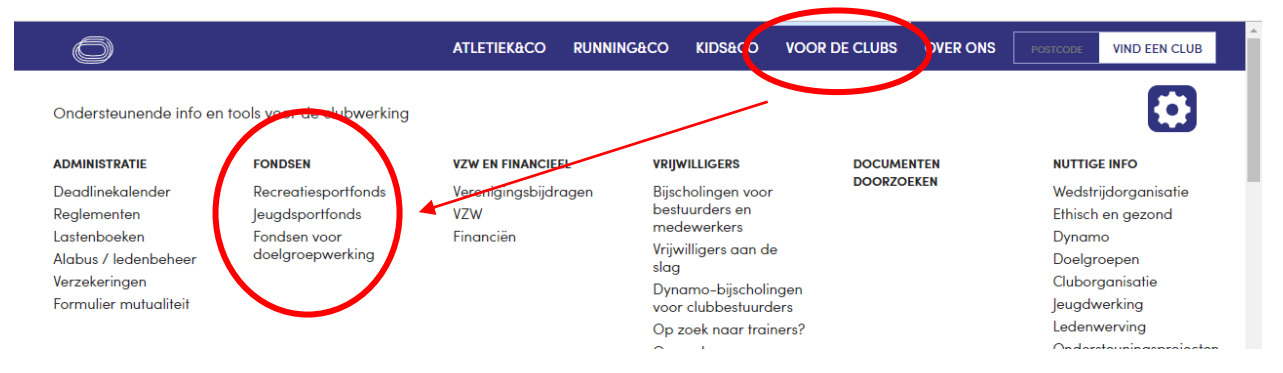

# SPORTKAMPEN

#### Link: http://www.atletiek.be/jeugd/kids#ik-wil-proberen

|                                                       | 一大学家学                                                                                                    | ATLETIEK&CO RUNNI                                                                                          | NG&CO KIDS&CO                                                                  | VOOR DE CLUBS | OVER ONS | POSTCODE | VIND EEN CLUB |
|-------------------------------------------------------|----------------------------------------------------------------------------------------------------|----------------------------------------------------------------------------------------------------|--------------------------------------------------------------------------------|---------------|----------|----------|---------------|
| In deze categorie vind je                             | e alle informatie voor kinder                                                                                                    | en en ouders.                                                                                              | ↓<br>↓                                                                         |               |          |          |               |
| Opleidingen<br>Bijscholingen<br>Specifieke informatie | Meldpunt van de<br>federatie voor<br>ongewenst gedrag<br>Geweld en misbruik<br>Rilatinegebruik<br>Gedragscode<br>Tegen Pesten<br>Voeding<br>Kinderen en sport<br>Verzekeringen | Nog niet overtuigd?<br>Wel overtuigd?<br>Hoe trainen<br>jeugdatleten?<br>Competitie<br>De rol van de ouder | Ik wil proberen<br>Ik wil een wederhij<br>doen<br>Ik krijg er niet gen<br>van! | d<br>oeg      |          |          |               |

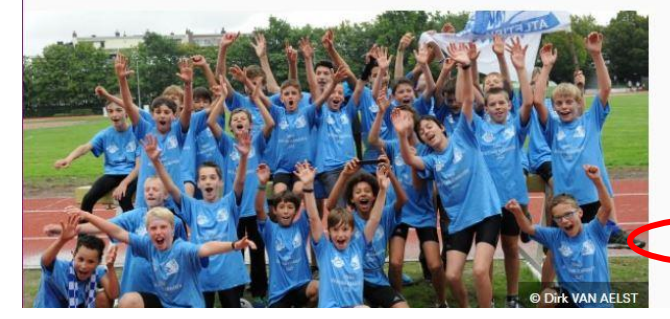

Contactpersoon: Liesl@atletiek.be

#### Ik wil proberen

Is er een atletiekclub in jouw gemeente? Zoek het hieronder eens op! Je kan in elke club eens testen of atletiek iets voor jou is.

Maar niet alleen in een club kan je aan atletiek doen.

Deelnemen aan een atletiekkamp in de vakantie, deelnemen aan een Kids' Athletics in één van de clubs en in september kan je met de vriendjes van je klas deelnemen aan de Vlaamse Veldloopweek.

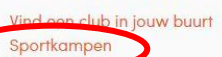

Vicence Veldioopweek Kids' Athletics